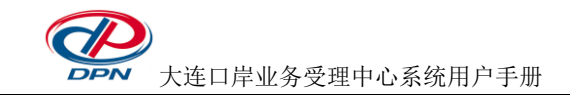

## 大连口岸业务受理中心系统

# 用户手册

大连口岸物流网股份有限公司 2018 年 8 月

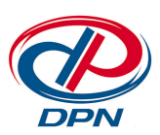

**这**大连口岸业务受理中心系统用户手册

## 目 录

| 1 | 系约  | 充概述         |      | 1  |
|---|-----|-------------|------|----|
|   | 1.1 | 系统登         | 登录   | 1  |
| 2 | 业务  | <b>6</b> 办理 |      | 2  |
|   | 2.1 | 自助缴         | 敫费   | 3  |
|   |     | 2.1.1       | 功能简介 | 3  |
|   |     | 2.1.2       | 操作指南 | 3  |
| 3 | 我的  | 的订单         |      | 9  |
|   | 3.1 | 我的订         | 丁单   | 9  |
|   |     | 3.1.1       | 功能简介 | 9  |
|   |     | 3.1.2       | 操作指南 | 9  |
| 4 | 发票  | <b></b> [管理 |      | 12 |
|   | 4.1 | 取票码         | 马查询  | 13 |
|   |     | 4.1.1       | 功能简介 | 13 |
|   |     | 4.1.2       | 操作指南 | 13 |
|   | 4.2 | 发票查         | 查询   | 14 |
|   |     | 4.2.1       | 功能简介 | 14 |
|   |     | 4.2.2       | 操作指南 | 15 |
|   | 4.3 | 发票设         | 殳置   | 16 |
|   |     | 4.3.1       | 功能简介 | 16 |
|   |     | 4.3.2       | 操作指南 | 16 |

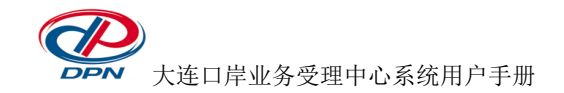

更多>>

## 1 系统概述

大连口岸业务受理中心系统主要为广大货主、货代、车队等企业用户提供集装箱码头费 用在线支付等功能。目前网页版支持进口提箱费(含港建费和港杂费)、进口补费、出口提 前入港费、出口加载费的自助缴费、订单查询、发票管理等功能。具体操作说明如下:

### 1.1系统登录

用户访问 <u>www.dpn.com.cn</u> 网站,在"业务直通——贸易金融服务"栏目中,点击 "大连口岸业务受理中心"链接,输入用户名及密码登录系统。如图:

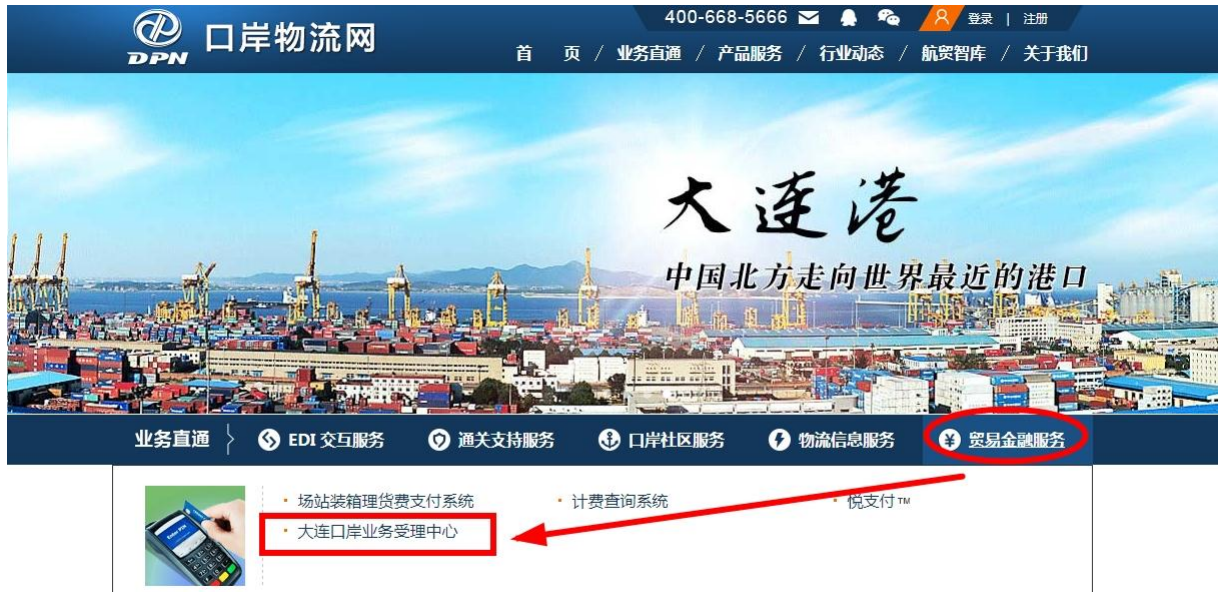

47) 公告通知: 10贷物申报
 ・02-02
 大连港关于下调外贸进出口集装箱装卸费的通
 ・11-03
 公司名称变更通知

| Syste | m Login 豆 氷 |                 |  |
|-------|-------------|-----------------|--|
|       |             |                 |  |
|       | 您还没有登录,     | 请登录后继续。         |  |
|       | 用户:         |                 |  |
|       | 密 码:        |                 |  |
|       | 校验码:        | <b>キール</b> 看不清楚 |  |
|       | 쯀           | 录 免费注册会员        |  |

₩ 大连口岸业务受理中心系统用户手册

用户可在系统欢迎页上查看企业组织代码。码头交单时,组织代码需要手写在提货单上。 所属企业与交单时提货单标记的企业不符的用户,将无法网付该提单的进口提箱费。进口补 费不受企业限制。

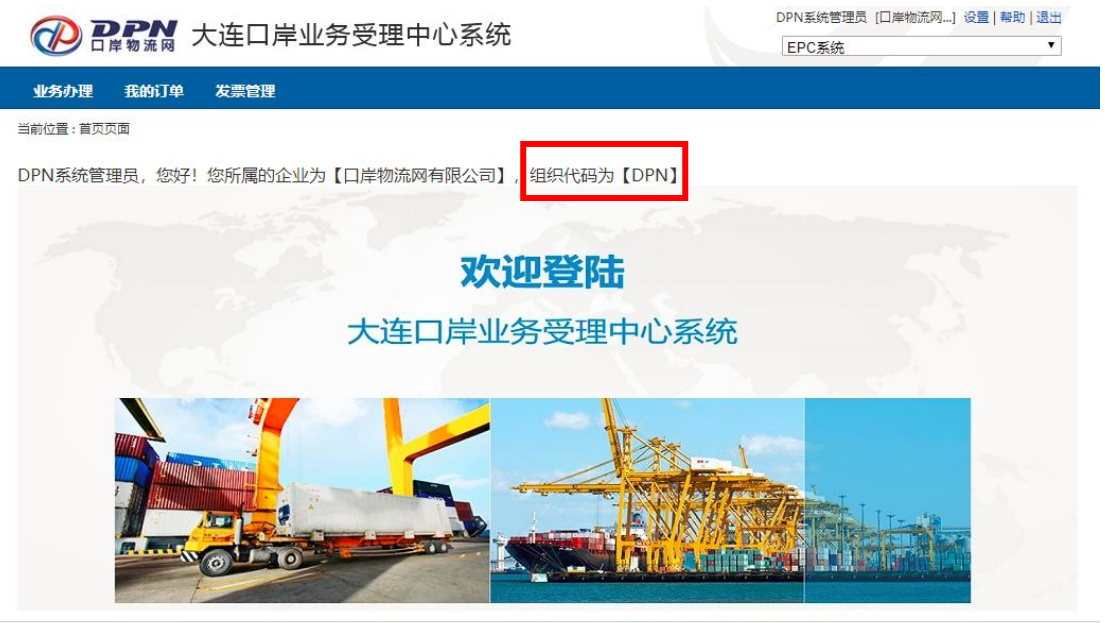

技术支持: 大连口岸物流网有限公司 7\*24小时客户服务热线: 400-668-5666 86-0411-82731333

## 2 业务办理

业务办理功能主要实现在线业务自助缴费服务。该模块作为一级菜单【业务办理】,如图。

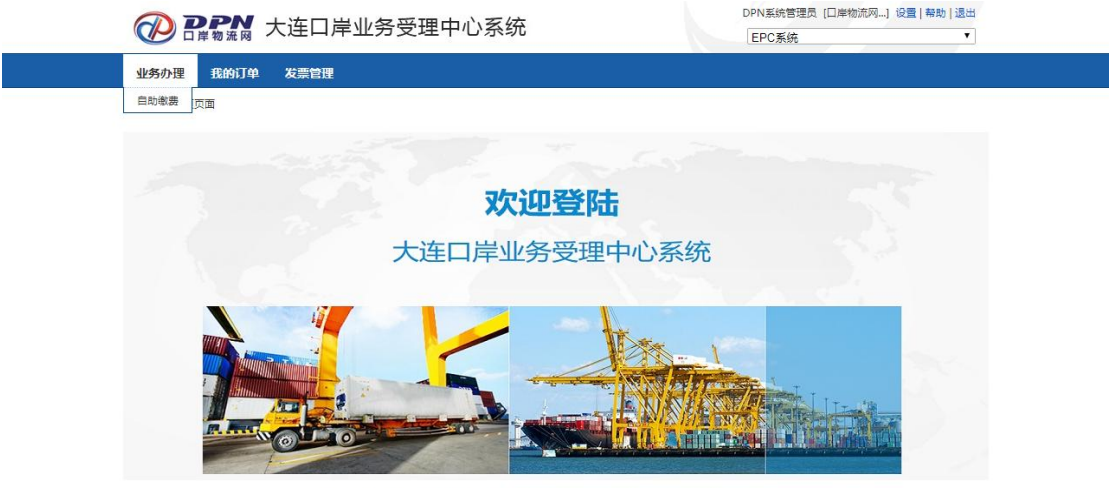

技术支持:大连口岸物流网有限公司 7\*24小时客户服务热线:400-668-5666 86-0411-82731333

功能范围包括自助缴费。

- 1) 单击【自助缴费】,系统将进入自助缴费界面。
- 支持的费用类型包括:进口提箱费、进口补费、出口提前入港费、出口加载费的自助缴费。
- 3) 同时支持企业账号和个人银行账号付款,也支持企业预付款账号付款。

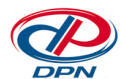

大连口岸业务受理中心系统用户手册

4) 用户缴费前需确认发票名头全称,该发票名头需提前在 DCT 码头备案。

#### *特殊说明*:

- ✔ 纸面单证审核通过的提单才允许进口提箱缴费或补费。
- ✓ 对于进口提箱业务,如果存在港建费,用户须同时支付港建费和港杂费。支付前需要先确定发票名头。
- ✔ 进口提箱费和补费均按提单整票收取,不支持按单箱缴费。
- ✔ 进口提箱校验交单组织代码,进口补费不校验组织代码。
- ✓ 港杂费的发票名头企业需己在 DCT 码头备案,根据码头备案开票资质确定发票类型。(一般纳税人:增专、增普,小额纳税人:增普。)
- ✔ 港建费收据名头任意填写。
- ✔ 支付成功生成取票码,作为发票领取依据,客户需妥善保管,防止发票冒领。
- ✔ 客户可以查询出多个提单费用,生成一个订单。多个订单支持合并支付。
- ✔ 同一订单下的提单共用相同发票名头,发票未打印前可修改订单的发票名头。
- ✓ 自助缴费时如果提示支付同步失败,说明重复缴费,由 DPN 进行退款,联系电话 400-668-5666.费用退入企业预存款账号。
- ✓ 非重复缴费的客户退款,走 DCT 线下退款流程。
- ✔ 支付当天领取发票可向码头申请合并开票;之后领取按提单打印。

#### 2.1 自助缴费

#### 2.1.1 功能简介

自主缴费功能主要实现支付用户在线缴费,快速支付。支持进口提箱费(含港建费和港 杂费)、进口补费、出口提前入港费、出口加载费的自助缴费。

进口提箱费缴费之前,需先向码头受理中心窗口递交纸面单证,包括提货单和放箱单。 提货单要标记交单企业在 DPN 的客户代码。企业只能对本企业交付纸面单证的提单进行在 线支付。进口补费不限交单企业,任何企业或个人均可缴费。

受理中心为交单客户提供一份纸面审单回执,作为接收纸面单证的凭据。

#### 2.1.2 操作指南

1) 支付用户通过【业务办理】菜单,进入到【自助缴费】界面。如图:

| 大连口岸业务受理中心系统用户手册 www.dp                                                                                       |                             |                        |               |          |         |              |         |              | ww.dpn.co | om.cn |
|----------------------------------------------------------------------------------------------------|-----------------------------|------------------------|---------------|----------|---------|--------------|---------|--------------|-----------|-------|
| ⑦ PPN系統管理员 [□岸物流网] 设置   帮助   道<br>□ 岸物流网 大连口岸业务受理中心系统 EPC系统                                                   |                             |                        |               |          |         |              |         | : 帮助 退出<br>▼ |           |       |
| 业务办理                                                                                                    | 我的订单 发票管                    | 锂                      |               |          |         |              |         |              |           |       |
| 当前位置:业务                                                                                                    | 沙理 > 自助缴费 - 查询              | 記提单                    |               |          |         |              |         |              |           |       |
| Q                                                                                                    | <mark>*业务</mark> 类 提箱<br>型: | ▼ *预约结费日<br><u>期</u> : | 2018-07-31 📰  | 提单号:     |         |              | 箱       | ∃:           |           |       |
|                                                                                                    |                             |                        |               |          |         |              |         |              |           |       |
| 作业区                                                                                                    | 提单号                         | 箱号                     | 关联提单          | 船名       | 航次      | 预约日期         | 港建费     | 港杂费          | 小计        | 可执行操作 |
|                                                                                                    |                             |                        |               |          |         |              |         |              |           |       |
| 作业区                                                                                                    | 提单号                         | 箱号                     | 关联提单          | 船名       | 航次      | 预约日期         | 港建费     | 港杂费          | 小计        | 可执行操作 |
| 提单总数 0 个,费用总计 0.0 元<br>多个提单合并支付港杂费时,将使用相同的港杂费发票名头,如需开具不同名头的发票请分别支付。<br>每次支付系统将提供给您唯一的取票码作为领取发票的凭证。<br>填写发票 >> |                             |                        |               |          |         |              |         |              |           |       |
|                                                                                                    | 技                           | 术支持 : 大连囗岸物流)          | 网有限公司 7*24小时看 | 客户服务热线:4 | 100-668 | -5666 86-041 | 1-82731 | 333          |           |       |

 支付用户选择业务类型"提箱/送箱"并录入提单号或箱号后,单击【查询】,系统 查询出该提单或箱号的应支付费用。如图:

|              |                             | DPN                                                          | 系统管理<br>EPC系               | ]员 [口岸物<br>统     | 流网] 设置 | 帮助   退出<br>▼ |       |           |           |             |
|--------------|-----------------------------|--------------------------------------------------------------|----------------------------|------------------|--------|--------------|-------|-----------|-----------|-------------|
| 业务办理         | 业务办理 我的订单 发票管理              |                                                              |                            |                  |        |              |       |           |           |             |
| 当前位置:业       | 当前位置:业务办理 > 自助缴费 - 查询提单     |                                                              |                            |                  |        |              |       |           |           |             |
| Q            | <mark>*业务</mark> 类 提箱<br>型: | ▼ *预约结费日<br>期:                                               | 2018-07-31 🔤               | 提单号:             |        |              | 箱     | 号:        |           | ]           |
|              |                             |                                                              |                            |                  |        |              |       |           |           |             |
| 作业区          | 提单号                         | 箱号                                                           | 关联提单                       | 船名               | 航次     | 预约日期         | 港建费   | 港杂费       | 小计        | 可执行操作       |
| 作业一区         | HLCUBSC1712BFNG0            | TCLU 4151744<br>HLXU 3282996<br>TTNU 5433716<br>TCLU 4478779 | HLCUBSC1712BGTV0           | DOOWOO<br>FAMILY | 1808W  | 2018-07-31   | 00.00 | 27,998.00 | 27,998.00 | 详情 删除       |
| 作业区          | 提单号                         | 箱号                                                           | 关联提单                       | 船名               | 航次     | 预约日期         | 港建费   | 港杂费       | 小计        | 可执行操作       |
| 多个提单合于每次支付系统 | †支付港杂费时,将使用<br>充将提供给您唯一的取票  | 相同的港杂费发票名码作为领取发票的凭                                           | 3头,如需开具不同名头(<br>6证。<br>填写: | 的发票请分别支<br>发票 >> | रति.   |              |       | 提单总数      | 1个,费用总    | + 27998.0 元 |

技术支持:大连囗岸物流网有限公司 7\*24小时客户服务热线:400-668-5666 86-0411-82731333

**注意**:多个提单合并支付港杂费时,将使用相同的港杂费发票名头,如需开具不同名头的发 票请分别支付。每次支付系统将提供给您唯一的取票码作为领取发票的凭证。

- A. 当用户选择【提箱】时,输入提单号或箱号可进行费用查询。
- B. 当用户选择【送箱】时,输入提单号或箱号后,系统需要进行船名航次的选择。点 击对应船名航次后面的查询按钮,弹出箱信息列表页。

| DPN系統管理员 [□岸物流网] 设置   幇助   退出                                 |               |                                            |      |       |    |           |       |       |       |            |
|---------------------------------------------------------------|---------------|--------------------------------------------|------|-------|----|-----------|-------|-------|-------|------------|
| <b>沙 昂爾斯</b> 大连口岸业务受理中心系统                                     |               |                                            |      |       |    |           |       | EPC系统 |       |            |
| 业务办理                                                          | 我的订单 发        | 票管理                                        |      |       |    |           |       |       |       |            |
| 前位置:业务办3                                                      | 理 > 自助缴费 - 查ǔ | 12月1日11日11日11日11日11日11日11日11日11日11日11日11日1 |      |       |    |           |       |       |       |            |
| Q *业务类 提稿 ▼ *预约结费日 2018-07-31 □ 提单号: 箱号: 箱号:<br>期:<br>重 词 清 空 |               |                                            |      |       |    |           |       |       |       |            |
| fes                                                           | MX<br>MX      | 船名                                         | 1    | 航次    |    | 提单号       |       |       | 可执行操作 |            |
| 作业                                                            |               | SITC HAINAN                                | 1    | .724S |    | SITGDLBA7 | 34901 |       | 查     | t词         |
| 作业                                                            | <u>-</u> ×    | DOOWOO FAMILY                              | 1    | .808E |    | DOLBDF180 | 8E700 |       | 查询    |            |
| 1/Es                                                          | kΣ            | 船名                                         | 1    | 航次    |    | 提单号       | ţ     |       | 可执行   | <b>亍操作</b> |
| 作业区                                                           | 提单号           | 箱号                                         | 关联提单 | 船名    | 航次 | 预约日期      | 港建费   | 港杂费   | 小计    | 可执行操作      |
|                                                               |               |                                            |      |       |    |           |       |       |       |            |
|                                                               | 担併早           | 箱品                                         | 关照指用 | 加空    | 航次 | 预约日期      | 港建弗   | 港空费   | wit   | 可执行操作      |

多个提单合并支付港杂费时,将使用相同的港杂费发票名头,如需开具不同名头的发票请分别支付。 每次支付系统将提供给您唯一的取票码作为领取发票的凭证。

填写发票 >>

技术支持:大连口岸物流网有限公司 7\*24小时客户服务热线:400-668-5666 86-0411-82731333

选择对应的箱号,点击查询。可查询出该笔费用的金额及相关数据内容。

| ٩ | <u>*业务</u> 提箱<br>类型: | ¥ | *预约结 2018-07-31<br>费日期: | 100 | 提单<br>号: | 箱号: |
|---|----------------------|---|-------------------------|-----|----------|-----|
|   |                      |   |                         | 查询  | 清空       |     |

|   | 船名            | 航次    | 提单号            | 箱号            |
|---|---------------|-------|----------------|---------------|
|   | DOOWOO FAMILY | 1808E | DOLBDF1808E700 | BSIU 9418982  |
|   | DOOWOO FAMILY | 1808E | DOLBDF1808E700 | SONU 9611225  |
|   | DOOWOO FAMILY | 1808E | DOLBDF1808E700 | BOMU 5400918  |
|   | DOOWOO FAMILY | 1808E | DOLBDF1808E700 | KDCU 5161511  |
|   | DOOWOO FAMILY | 1808E | DOLBDF1808E700 | CLOU 0000403  |
|   | DOOWOO FAMILY | 1808E | DOLBDF1808E700 | BOMU 5400944  |
|   | DOOWOO FAMILY | 1808E | DOLBDF1808E700 | STML 454 1520 |
|   | DOOWOO FAMILY | 1808E | DOLBDF1808E700 | WFHU 5204177  |
|   | DOOWOO FAMILY | 1808E | DOLBDF1808E700 | TGHU 9367838  |
|   | DOOWOO FAMILY | 1808E | DOLBDF1808E700 | GESU 6798989  |
| 0 | DOOWOO FAMILY | 1808E | DOLBDF1808E700 | DWSU 8000411  |
|   | DOOWOO FAMILY | 1808E | DOLBDF1808E700 | BOMU 8307115  |
| 0 | DOOWOO FAMILY | 1808E | DOLBDF1808E700 | SLSU 8038908  |
| • | DOOWOO FAMILY | 1808E | DOLBDF1808E700 | KDCU 5110392  |
| 0 | DOOWOO FAMILY | 1808E | DOLBDF1808E700 | SEGU 4639262  |
| • | DOOWOO FAMILY | 1808E | DOLBDF1808E700 | BOMU 8306654  |
| 0 | DOOWOO FAMILY | 1808E | DOLBDF1808E700 | HNSU 5021571  |
|   | DOOWOO FAMILY | 1808E | DOLBDF1808E700 | BOMU 8302406  |
| 0 | DOOWOO FAMILY | 1808E | DOLBDF1808E700 | GVCU 5094761  |
|   | DOOWOO FAMILY | 1808E | DOLBDF1808E700 | KDCU 5161419  |
|   | DOOWOO FAMILY | 1808E | DOLBDF1808E700 | STNU 4573646  |
|   | DOOWOO FAMILY | 1808E | DOLBDF1808E700 | BOMU 5401956  |
| 0 | DOOWOO FAMILY | 1808E | DOLBDF1808E700 | GLDU 0768432  |
|   | 船名            | NUL/A | 提单号            | 箱号            |
|   |               |       |                |               |

|                                                                                                    |                                                                                                    |                                                                                                    |                                                                                                    |                                                                                                    | k.                                                                                                    | DPN系统                                                                                                    | 管理员「口袋                                                                                                    | 岸物流网1 设                                                                                                    | 置し事                                                                        |
|----------------------------------------------------------------------------------------------------|----------------------------------------------------------------------------------------------------|----------------------------------------------------------------------------------------------------|----------------------------------------------------------------------------------------------------|----------------------------------------------------------------------------------------------------|----------------------------------------------------------------------------------------------------|----------------------------------------------------------------------------------------------------|----------------------------------------------------------------------------------------------------|----------------------------------------------------------------------------------------------------|----------------------------------------------------------------------------|
| り マリン マン ション ション ション マンション ひょうしょう ひょうしょう ひょうひょう ひょう ひょうしょう ひょう ひょう ひょうしょう ひょうしょう ひょうしょう ひょうひょう ひょう ひょう ひょう ひょうひょう ひょうひょう ひょう                                                                                                    | 大连口                                                                                                    | 岸业务受理                                                                                                    | 里中心系统                                                                                                    |                                                                                                    |                                                                                                    | EPC系                                                                                                    | 流                                                                                                    |                                                                                                    |                                                                            |
| 务办理 我的订单                                                                                                    | 发票管理                                                                                                    |                                                                                                    |                                                                                                    |                                                                                                    |                                                                                                    |                                                                                                    |                                                                                                    |                                                                                                    |                                                                            |
| ;置:业务办理 > 自助缴募                                                                                                    | - 查询提单                                                                                                    |                                                                                                    |                                                                                                    |                                                                                                    |                                                                                                    |                                                                                                    |                                                                                                    |                                                                                                    |                                                                            |
| *业务类                                                                                                    | 提箱 ▼                                                                                                    | *预约结费日 2                                                                                                    | 2018-07-31                                                                                                    | 提单号:                                                                                                    |                                                                                                    | 箱号                                                                                                    | <del>1</del> :                                                                                                    |                                                                                                    |                                                                            |
| 型:                                                                                                    |                                                                                                    | 期:                                                                                                    | 查ì                                                                                                    | 间 清空                                                                                                    |                                                                                                    |                                                                                                    |                                                                                                    |                                                                                                    |                                                                            |
|                                                                                                    |                                                                                                    |                                                                                                    |                                                                                                    |                                                                                                    |                                                                                                    |                                                                                                    |                                                                                                    |                                                                                                    |                                                                            |
| 业区 提单                                                                                                    | 5                                                                                                    | 箱号                                                                                                    | 关联提单                                                                                                    | 船名                                                                                                    | 航次 预约日期                                                                                                    | 港建费                                                                                                    | 港杂费                                                                                                    | 小计                                                                                                    | Ę                                                                          |
| IIII DOLBDF18                                                                                                    | 308E700                                                                                                    | BOMU 5400944                                                                                                    |                                                                                                    | FAMILY                                                                                                    | 1808E 2018-07-3                                                                                                    | 1 00.00                                                                                                    | 306.00                                                                                                    | 306.00                                                                                                    | 14                                                                         |
| 业区 提单                                                                                                    | 5                                                                                                    | 箱号                                                                                                    | 关联提单                                                                                                    | 船名                                                                                                    | 航次 预约日期                                                                                                    | 港建费                                                                                                    | 港杂费                                                                                                    | 小计                                                                                                    | P                                                                          |
| 3) 用户单                                                                                                    | 击【详                                                                                                    | 情】,系统                                                                                                    | 跳转至该提                                                                                                    | 单或箱号                                                                                                    | 的费用详情                                                                                                    | 盲信息                                                                                                    | ,可查                                                                                                    | 至看明约                                                                                                    | ⊞。                                                                         |
| 3) 用户单                                                                                                    | 击【详<br>大连口                                                                                                    | 情】,系统<br>岸业务受理                                                                                                    | 。跳转至该提<br>四个公 <b>系统</b>                                                                                                    | 单或箱号                                                                                                    | 的费用详情<br>DPN系统管                                                                                                    |                                                                                                    | ,可 [ ]                                                                                                    | 至看明约<br>] 设置  帮助                                                                                                    | 田。<br>かしむ                                                                  |
| <ol> <li>3) 用户单</li> <li>② PF\$95,60</li> <li>VS办理 我的订单</li> <li>航位置:业务办理 &gt; 5</li> </ol>                                                                                                    | 击【详<br>大连口<br>• <del>发票管</del><br>=助缴费 - 扬                                                                                                    | 情】,系统<br>岸业务受理<br>理                                                                                                    | 跳转至该提<br>里中心系统                                                                                                    | 单或箱号                                                                                                    | 的费用详情<br>DPN系统管<br>EPC                                                                                                    | 青信息<br>理员 [口声<br>系统                                                                                                    | , 可                                                                                                    | 查看明约<br>〕设置│幕間                                                                                                    | ⊞。<br>b∣ĭ                                                                  |
| <ol> <li>3) 用户单</li> <li>② PPPN<br/>PF 物產网</li> <li>155办理 我的订算</li> <li>155办理 我的订算</li> </ol>                                                                                                    | 击【详<br>大连口<br>全 <del>发票管</del><br>言助缴费 - 损<br>放箱车队:                                                                                                    | 情】, 系统<br>岸业务受理<br><sup>理</sup><br><sup>峰详情</sup>                                                                                                    | 题转至该提<br>【中心系统                                                                                                    | 单或箱号                                                                                                    | 的费用详情<br>DPN系统管<br>EPC<br>放箱有效期                                                                                                    | f信息<br>理员[口周<br>系统<br>: 2018-                                                                                                    | ,可 <b>在</b><br><sup>#物流网…]</sup><br>07-31                                                                                                    | 至看明约<br>] 设置  幕                                                                                                    | 田。<br>助 追                                                                  |
| <ol> <li>3) 用户单</li> <li>() 用户单</li> <li>() () () () () () () () () () () () () (</li></ol>                                                                                                    | 击【详<br>大连口<br>》 发票曾<br>动谢费-摄<br>放箱车队:<br>                                                                                                    | 情】,系统<br>岸业务受理<br><sup>建</sup><br><sup>単详情</sup><br>DPM<br>dctadmin                                                                                                    | 题转至该提<br>【中心系统                                                                                                    | 单或箱号                                                                                                    | 的费用详情<br>DPN系统管<br>EPC<br>放箱有效期<br>审单日期                                                                                            | <ul> <li>請信息</li> <li>理员 [口眉<br/>系统</li> <li>: 2018-</li> <li>: 2018-</li> </ul>                                                                                                    | ,可 <u>者</u><br><sup>罪物流网…]</sup><br>07-31<br>07-31                                                                                                    | 至看明约<br>〕 设置   親国                                                                                                    | 田。<br>か 追                                                                  |
| <ol> <li>3) 用户单</li> <li>② PPP (1993)</li> <li>&gt; PPP (1993)</li> <li>&gt; PPP (199</li></ol>                                                                                                    | 击【详<br>大连口<br>2 发票 <sup>會</sup><br><sup>2 发票<sup>會</sup><br/><sup>2 发票<sup>會</sup><br/><sup>2 发票<sup>6</sup></sup><br/><sup>2 发票<sup>6</sup></sup><br/><sup>2 成票<sup>6</sup></sup></sup></sup>                                            | 情】,系统<br>岸业务受理<br><sup>理</sup><br><sup>建详情</sup><br>DPM<br>dctadmin                                                                                                    | 题转至该提<br>【中心系统                                                                                                    | 单或箱号                                                                                                    | 的 费 用 详 竹<br>DPN系统管<br>EPC<br>放箱有效期<br>审单日期                                                                                        | F信息<br>理员[口編<br>系统<br>: 2018-<br>: 2018-                                                                                                    | ,可<br><sup>[[1</sup><br><sup>[1</sup><br><sup>[1</sup> ]<br><sup>[1</sup> ]<br><sup>[1]</sup><br><sup>[1]</sup><br><sup>[]</sup><br><sup>[]</sup> | 호看明4<br>] 设置   幕                                                                                                    | 田。<br>                                                                     |
| <ol> <li>3) 用户单</li> <li>② PPPN<br/>PPP 教養网</li> <li>USAD理 我的订单</li> <li>的位置: 业务办理 &gt; 目</li> </ol>                                                                                                    | 击【详<br>大连口<br>文票管<br>助敏费 - 提<br>放箱车队 :<br>审单人 :                                                                                                    | 情】,系统<br>岸业务受理<br><sup>理</sup><br><sup>建详情</sup><br>DPM<br>dctadmin<br>作业一区                                                                                                    | 题转至该提                                                                                                    | 单或箱号                                                                                                    | 的 费 用 详 竹<br>DPN系统管<br>EPC<br>放箱有效期<br>审单日期<br>提单号                                                                                 | テ信息<br>理员 [□周<br>系统<br>: 2018-<br>: 2018-<br>: 2018-<br>: 1808い                                                                                                    | ,可僅<br><sup>#物流网]</sup><br>07-31<br>07-31<br>3SC1712B                                                                                                    | 至看明约<br>] 设置   韓田<br>BFNG0                                                                                                    | ⊞。<br>b i≞                                                                 |
| 3) 用户单                                                                                                    | 击【详<br>大连口<br>》<br><sup>2</sup> 发票管<br><sup>3</sup> <sup>3</sup> <sup>3</sup> <sup>3</sup> <sup>3</sup> <sup>4</sup> <sup>4</sup> <sup>4</sup> <sup>4</sup> <sup>4</sup> <sup>4</sup> <sup>4</sup> <sup>4</sup> <sup>4</sup> <sup>4</sup> | 情】, 系统<br>岸业务受理<br><sup>建</sup><br><sup>単详情</sup><br>DPM<br>dctadmin<br>作业-区<br>DOOWOO FAM<br>27,998.00                                                                                                    | 調味若至该提 <td>单或箱号</td> <td>的 费 用 详 悄<br/>DPN系统管<br/>EPC<br/>放箱有效期<br/>审单日期<br/>提单号<br/>航次<br/>关联提</td> <td></td> <td>,可<br/>#物流网]<br/>07-31<br/>07-31<br/>3SC1712B<br/>V<br/>SSC1712B</td> <td>至看明约<br/>] 设置   帮助<br/>3FNG0<br/>3GTV0</td> <td>田。<br/>か 追</td>                                                                                                    | 单或箱号                                                                                                    | 的 费 用 详 悄<br>DPN系统管<br>EPC<br>放箱有效期<br>审单日期<br>提单号<br>航次<br>关联提                                                                    |                                                                                                    | ,可<br>#物流网]<br>07-31<br>07-31<br>3SC1712B<br>V<br>SSC1712B                                                                                                    | 至看明约<br>] 设置   帮助<br>3FNG0<br>3GTV0                                                                                                    | 田。<br>か 追                                                                  |
| <ol> <li>3) 用户单</li> <li>② PPPO 在 10 0 0 0 0 0 0 0 0 0 0 0 0 0 0 0 0 0</li></ol>                                                                                                    | 击【详<br>大连口<br>2 发票 <sup>6</sup><br>动墩费 - 损<br>前墩表 - 损<br>审单人:<br>据单公额:<br>提单金额:                                                                                                    | 情 】, 系统<br>岸业务受理<br><sup>理</sup><br><sup>単详情</sup><br>DPM<br>dctadmin<br>作业一区<br>DOOWOO FAM<br>27,998.00                                                                                                    | 跳转至该提         里中心系统         //ILY                                                                                                    | 单或箱号                                                                                                    | 的 费 用 详 竹<br>DPN系统管<br>EPC<br>放箱有效期<br>审单日期<br>提单号<br>航次<br>关联提                                                                    | <ul> <li>請信息</li> <li>理员 [□]<br/>(□]<br/>(□]</li></ul>                                                                                                    | ,可査<br>章物流网…]<br>07-31<br>07-31<br>3SC1712B<br>/<br>3SSC1712B                                                                                                    | 至看明约<br>] 设置   幕周<br>3FNG0<br>3GTV0                                                                                                    | 田。<br>か 追                                                                  |
| <ol> <li>3) 用户单</li> <li>② PPPN<br/>PPP 教養网</li> <li>USカ理 我的订<br/>的位置:业务办理 &gt; E</li> <li>箱号</li> </ol>                                                                                                    | 击【详<br>大连口<br>动墩要-损<br>放箱车队:<br>审单人:<br>船名:<br>提单金额:                                                                                                    | 情】, 系统<br>岸业务受理<br><sup>理</sup><br><sup>建详情</sup><br>DPM<br>dctadmin<br>作业一区<br>DOOWOO FAN<br>27,998.00                                                                                                    | 跳转至该提         里中心系统         MILY         箱型                                                                                                    | 单或箱号                                                                                                    | 的 费 用 详 竹<br>DPN系统管<br>EPC<br>放箱有效期<br>审单日期<br>提单号<br>航次<br>关联提                                                                    | F信息 理员 [□]  (□]  (□]  (□]  (□]  (□]  (□]  (□]  (□]  (□]  (□]  (□]  (□]  (□]  (□]  (□]  (□]  (□]  (□]  (□]  (□]  (□]  (□]  (□]  (□]  (□]  (□]  (□]  (□]  (□]  (□]  (□]  (□]  (□]  (□]  (□]  (□]  (□]  (□]  (□]  (□]  (□]  (□]  (□]  (□]  (□]  (□]  (□]  (□]  (□]  (□]  (□]  (□]  (□]  (□]  (□]  (□]  (□]  (□]  (□]  (□]  (□]  (□]  (□]  (□]  (□]  (□]  (□]  (□]  (□]  (□]  (□]  (□]  (□]  (□]  (□]  (□]  (□]  (□]  (□]  (□]  (□]  (□]  (□]  (□]  (□]  (□]  (□]  (□]  (□]  (□]  (□]  (□]  (□]  (□]  (□]  (□]  (□]  (□]  (□]  (□]  (□]  (□]  (□]  (□]  (□]  (□]  (□]  (□]  (□]  (□]  (□]  (□]  (□]  (□]  (□]  (□]  (□]  (□]  (□]  (□]  (□]  (□]  (□]  (□]  (□]  (□]  (□]  (□]  (□]  (□]  (□]  (□]  (□]  (□]  (□]  (□]  (□]  (□]  (□]  (□]  (□]  (□]  (□]  (□]  (□]  (□]  (□]  (□]  (□]  (□]  (□]  (□]  (□]  (□]  (□]  (□]  (□]  (□]  (□]  (□]  (□]  (□]  (□]  (□]  (□]  (□]  (□]  (□] <p< td=""><td>,可僅<br/><sup>#物流网]</sup><br/>07-31<br/>07-31<br/>3SC1712B<br/>V<br/>SSC1712B</td><td>至看明约<br/>] 设置   報明<br/>3FNG0<br/>3GTV0</td><td>田。<br/>助 道</td></p<>                                                                                                    | ,可僅<br><sup>#物流网]</sup><br>07-31<br>07-31<br>3SC1712B<br>V<br>SSC1712B                                                                                                    | 至看明约<br>] 设置   報明<br>3FNG0<br>3GTV0                                                                                                    | 田。<br>助 道                                                                  |
| <ol> <li>用户单</li> <li>アアデアの</li> <li>アアデアの</li> <li>アア・アクリーン</li> <li>アア・アクリーン</li> <li>アア・アク・アクリーン</li> <li>アア・アクリーン</li></ol>                                                                                                    | 击【详<br>大连口<br>数<br><sup>(1)</sup><br>大连口<br>(1)<br>大连口<br>(1)<br>数<br>篇<br>年<br>以<br>(1)<br>(1)<br>(1)<br>(1)<br>(1)<br>(1)<br>(1)<br>(1)<br>(1)<br>(1)                                                                                   | 情】, 系统<br>岸业务受理<br><sup>理</sup><br><sup>単详情</sup><br>DPM<br>dctadmin<br>作业一区<br>DOOWOO FAN<br>27,998.00                                                                                                    | 跳转至该提         里中心系统         MILY         箱型         着危         第6                                                                                                    | 单或箱号                                                                                                    | 的 费 用 详 们<br>DPN系统管<br>正 PC<br>放箱有效期<br>审单日期<br>提单号<br>航次<br>关联提                                                                   | <ul> <li>         「信息<br/>理员 [□]<br/>[□]<br/>[□]<br/>[□]<br/>[□]<br/>[□]<br/>[□]<br/>[□]<br/>[□]<br/>[□]<br/>[□]<br/>[□]<br/>[□]<br/>[□]<br/>[□]<br/>[□]<br/>[□]<br/>[□]<br/>[□]<br/>[□]<br/>[□]<br/>[□]<br/>[□]<br/>[□]<br/>[□]<br/>[□]<br/>[□]<br/>[□]<br/>[□]<br/>[□]<br/>[□]         [□]<br/>[□]<br/>[□]<br/>[□]<br/>[□]<br/>[□]<br/>[□]<br/>[□]<br/>[□]<br/>[□]<br/>[□]<br/>[□]<br/>[□]<br/>[□]<br/>[□]<br/>[□]<br/>[□]<br/>[□]<br/>[□]<br/>[□]<br/>[□]<br/>[□]<br/>[□]<br/>[□]<br/>[□]<br/>[□]<br/>[□]<br/>[□]<br/>[□]<br/>[□]<br/>[□]         [□]         [□]         [□]         [□]         [□]         [□]         [□]         [□]         [□]         [□]         [□]         [□]         [□]         [□]         [□]         [□]         [□]         [□]         [□]         [□]         [□]         [□]         [□]         [□]         [□]         [□]         [□]         [□]         [□]         [□]         [□]         [□]         [□]         [□]         [□]         [□]         [□]         [□]         [□]         [□]         [□]         [□]         [□]         [□]         [□]         [□]         [□]         [□]         [□]         [□]         [□]         [□]         [□]         [□]         [□]</li></ul>                                                                                                    | ,可径<br>#物流网]<br>07-31<br>07-31<br>3SC1712E<br>V<br>3SSC1712E                                                                                                    | 至看明约<br>] 设置   帮用<br>BFNG0<br>3GTV0<br>内外<br>分段                                                                                                    |                                                                            |
| <ol> <li>用户单</li> <li>アアデアの</li> <li>アアデアの</li> <li>アア・アクリーン</li> <li>アア・アクリーン</li></ol>                                                                                                    | 击【详<br>大连口<br>之票<br><sup>11</sup><br>大连口<br>之票<br><sup>11</sup><br>太<br>第<br>年<br>人<br>:<br>作<br>业区:<br>照<br>名<br>:                                                                                                    | 情】, 系统<br><b>岸业务受理</b><br>単详情<br>DPM<br>dctadmin<br>作业一区<br>DOOWOO FAN<br>27,998.00<br>Rt<br>40<br>20                                                                                                    | 跳转至该提                                                                                                    | 单或箱号                                                                                                    | 的 费 用 详 f<br>DPN系统管<br>EPC<br>放箱有效期<br>审单日期<br>提单号<br>航次<br>关联提                                                                    | <ul> <li>         F信息<br/>理员         [□□□<br/>原5</li></ul>                                                                                                    | ,可径<br>#物流网]<br>07-31<br>07-31<br>3SC1712E<br>V<br>3SSC1712E                                                                                                    | 至看明约<br>] 设置   報明<br>BFNG0<br>3GTV0<br>内外<br>外段<br>外段                                                                                                    | 田。<br>助 追<br>二<br>二<br>二<br>二<br>二<br>二<br>二<br>二<br>二<br>二<br>二<br>二<br>二 |
| <ol> <li>用户单</li> <li>アアレンション</li> <li>アアレンション</li> <li>アンション</li> <li>アンション</li>     &lt;</ol>                                                                                                    | 击【详<br>大连口<br>之業                                                                                                    | 情】, 系统<br><b>岸业务受理</b><br><sup>理</sup><br><sup>建</sup> 详情<br>DPM<br>dctadmin<br>作业−区<br>DOOWOO FAN<br>27,998.00<br>Rt1<br>40<br>20<br>40                                                                                                    | 調味若至该提         里中心系统         //ILY         補型         普危         普危         普危         普危         普危                                                                                                    | 单或箱号                                                                                                    | 的费用详<br>DPN系统管<br>EPC<br>放箱有效期<br>事单日期<br>提单号<br>航次<br>关联提<br>有人<br>C<br>C<br>C                                                    | F信息<br>理员[口]<br>系统<br>: 2018-<br>: 2018-<br>: 2018-<br>: 1808W<br>HLCUE<br>: 1808W<br>单 HLCUE<br>空重<br>空重<br>空積<br>空積<br>空積                                                                                                    | ,可者<br>#物流网]<br>07-31<br>07-31<br>3SC1712B<br>V<br>3SC1712B                                                                                                    | 至看明约<br>] 设置   帮助<br>BFNG0<br>BGTV0<br>内外:<br>外發<br>外發                                                                                                    |                                                                            |
| <ol> <li>用户单</li> <li>アアレック</li> <li>アアレック</li> <li< td=""><td>击【详<br/>大连口<br/>发票管<br/>动谢费 - 损<br/>麻单人:<br/>作业区:<br/>据单金额:</td><td>情】, 系统<br/>岸业务受理<br/>理<br/>単<sup>注情</sup><br/>DPM<br/>dctadmin<br/>作业一区<br/>DOOWOO FAN<br/>27,998.00<br/>Rty<br/>40<br/>20<br/>40<br/>40<br/>20<br/>40<br/>40<br/>20<br/>40<br/>40<br/>20<br/>40<br/>40<br/>40<br/>40<br/>40<br/>40<br/>40<br/>40<br/>40<br/>4</td><td>説い转至该提</td><td>单或箱号</td><td>的费用详<br/>DPN系统管<br/>EPC<br/>放箱有效期<br/>電单日期<br/>提单号<br/>航次<br/>关联提<br/>有人<br/>C<br/>C<br/>C<br/>C<br/>C<br/>C</td><td>F信息<br/>理员[[]]<br/>系统<br/>: 2018-<br/>: 2018-<br/>: 2018-<br/>: 1808W<br/>HLCUE<br/>: 1808W<br/>单 HLCUE<br/>: 1808W<br/>单 HLCUE<br/>: 28箱<br/>整箱<br/>整箱<br/>- 28箱<br/>- 28箱<br/>- 284<br/>- 284<br/>-</td><td>,可望<br/>#物流网]<br/>07-31<br/>07-31<br/>3SC1712B<br/>V<br/>3SSC1712B</td><td>至看明约<br/>] 设置   報日<br/>BFNG0<br/>BGTV0<br/>内外<br/>外發<br/>外發<br/>外發</td><td></td></li<></ol>                                                                                                    | 击【详<br>大连口<br>发票管<br>动谢费 - 损<br>麻单人:<br>作业区:<br>据单金额:                                                                                                    | 情】, 系统<br>岸业务受理<br>理<br>単 <sup>注情</sup><br>DPM<br>dctadmin<br>作业一区<br>DOOWOO FAN<br>27,998.00<br>Rty<br>40<br>20<br>40<br>40<br>20<br>40<br>40<br>20<br>40<br>40<br>20<br>40<br>40<br>40<br>40<br>40<br>40<br>40<br>40<br>40<br>4                                                                                                    | 説い转至该提                                                                                                    | 单或箱号                                                                                                    | 的费用详<br>DPN系统管<br>EPC<br>放箱有效期<br>電单日期<br>提单号<br>航次<br>关联提<br>有人<br>C<br>C<br>C<br>C<br>C<br>C                                     | F信息<br>理员[[]]<br>系统<br>: 2018-<br>: 2018-<br>: 2018-<br>: 1808W<br>HLCUE<br>: 1808W<br>单 HLCUE<br>: 1808W<br>单 HLCUE<br>: 28箱<br>整箱<br>整箱<br>- 28箱<br>- 28箱<br>- 284<br>- 284<br>-   | ,可望<br>#物流网]<br>07-31<br>07-31<br>3SC1712B<br>V<br>3SSC1712B                                                                                                    | 至看明约<br>] 设置   報日<br>BFNG0<br>BGTV0<br>内外<br>外發<br>外發<br>外發                                                                                                    |                                                                            |
| <ol> <li>用户单</li> <li>アドロック</li> <li>アドロック</li> <li< td=""><td>击【详<br/>大连口<br/>2 发票<sup>6</sup><br/>动墩费 - 摄<br/>麻单人:<br/>作业区:<br/>服名:<br/>提单金额:</td><td>情】, 系统<br/><b>岸业务受理</b><br/><sup>理</sup><br/><sup>単详情</sup><br/>DPM<br/>dctadmin<br/>作业一区<br/>DOOWOO FAN<br/>27,998.00<br/>R寸<br/>40<br/>20<br/>40<br/>40<br/>40<br/>40<br/>40<br/>40<br/>40<br/>40<br/>40<br/>4</td><td>跳转至该提</td><td>单或箱号</td><td>的费用详情<br/>DPN系统管<br/>EPC<br/>放箱有效期<br/>電単日期<br/>提单号<br/>航次<br/>关联提<br/>有人<br/>C<br/>C<br/>C<br/>C<br/>C<br/>C<br/>C<br/>C<br/>C<br/>C<br/>C<br/>C<br/>C</td><td>F信息<br/>理员 [口属<br/>系统<br/>: 2018-<br/>: 2018-<br/>: 2018-<br/>: 2018-<br/>: 1808W<br/>単 HLCUE<br/>: 1808W<br/>単 HLCUE<br/>空重<br/>空重<br/>空重<br/>空重<br/>空重<br/>40尺:32</td><td>,可望<br/>#物流网]<br/>07-31<br/>07-31<br/>3SC1712E<br/>//</td><td>E 看 明 4 3FNG0 3GTV0 内州: 外贸易 外贸易 外贸易 小股局 小股局 小股局 小股局 小股局 小股局 小股局 小股局 小股局 小股局 小股局 小股局 小股局 小股局 小股局 小股局 小股局 小股局 小股局 小股局 小股局 小股局 小股局 小股局 小股局 小股局 小股局 小股局 小股局 小股局 小股局 小股局 小股局 小股局 小股局 小股局 小股局 小股局 小股局 小股局 小股局 小股局 小股局 小股局 小股局 小股局 小股局 小股局 小股局 小股局 小股局 小股局 小股局 小股局 小股局 小股局 小股局 小股局 小股局 小股局 小股局 小股局 小股局 小股局 小股局 小股局 小股局 小股局 小股局 小股局 小股局 小股局 小股局 小股局 小股 小股 小股 小股 小股 小股 小股 小股 小股 小股 小股 小股 小股 小股 小股 小股 小股 小股 小股 小股 小股 小股 小股 小股 小股 小股 小股 小股 小股 小股 小股 小股 小股 小股 小股 小股 小股 小股 小股 小股 小股 小股 小股 小股 小股 小股 小股 小股 小股 小股 小股 小股 小股 小股 小股 小股 小股 小股 小股 小股 小股 小股 小股 小股 小股 小股 小股 小股 小股 小股 小股 小股 小股 小股 小股 小股 小股 小股 小股 小股 小股 小股 小股 小股 小股 小股 小股 小股 小股 小股 小股 小股 小 小股 小 小 小 小 小 小 小 小 小 小 小 小 小 小 小 小 小 小 小 小 小 小 小</td><td></td></li<></ol>                                                                                                    | 击【详<br>大连口<br>2 发票 <sup>6</sup><br>动墩费 - 摄<br>麻单人:<br>作业区:<br>服名:<br>提单金额:                                                                                                    | 情】, 系统<br><b>岸业务受理</b><br><sup>理</sup><br><sup>単详情</sup><br>DPM<br>dctadmin<br>作业一区<br>DOOWOO FAN<br>27,998.00<br>R寸<br>40<br>20<br>40<br>40<br>40<br>40<br>40<br>40<br>40<br>40<br>40<br>4                                                                                                    | 跳转至该提                                                                                                    | 单或箱号                                                                                                    | 的费用详情<br>DPN系统管<br>EPC<br>放箱有效期<br>電単日期<br>提单号<br>航次<br>关联提<br>有人<br>C<br>C<br>C<br>C<br>C<br>C<br>C<br>C<br>C<br>C<br>C<br>C<br>C | F信息<br>理员 [口属<br>系统<br>: 2018-<br>: 2018-<br>: 2018-<br>: 2018-<br>: 1808W<br>単 HLCUE<br>: 1808W<br>単 HLCUE<br>空重<br>空重<br>空重<br>空重<br>空重<br>40尺:32                                                                                                    | ,可望<br>#物流网]<br>07-31<br>07-31<br>3SC1712E<br>//                                                                                                    | E 看 明 4 3FNG0 3GTV0 内州: 外贸易 外贸易 外贸易 小股局 小股局 小股局 小股局 小股局 小股局 小股局 小股局 小股局 小股局 小股局 小股局 小股局 小股局 小股局 小股局 小股局 小股局 小股局 小股局 小股局 小股局 小股局 小股局 小股局 小股局 小股局 小股局 小股局 小股局 小股局 小股局 小股局 小股局 小股局 小股局 小股局 小股局 小股局 小股局 小股局 小股局 小股局 小股局 小股局 小股局 小股局 小股局 小股局 小股局 小股局 小股局 小股局 小股局 小股局 小股局 小股局 小股局 小股局 小股局 小股局 小股局 小股局 小股局 小股局 小股局 小股局 小股局 小股局 小股局 小股局 小股局 小股局 小股局 小股 小股 小股 小股 小股 小股 小股 小股 小股 小股 小股 小股 小股 小股 小股 小股 小股 小股 小股 小股 小股 小股 小股 小股 小股 小股 小股 小股 小股 小股 小股 小股 小股 小股 小股 小股 小股 小股 小股 小股 小股 小股 小股 小股 小股 小股 小股 小股 小股 小股 小股 小股 小股 小股 小股 小股 小股 小股 小股 小股 小股 小股 小股 小股 小股 小股 小股 小股 小股 小股 小股 小股 小股 小股 小股 小股 小股 小股 小股 小股 小股 小股 小股 小股 小股 小股 小股 小股 小股 小股 小股 小股 小 小股 小 小 小 小 小 小 小 小 小 小 小 小 小 小 小 小 小 小 小 小 小 小 小 |                                                                            |
| <ol> <li>用户单</li> <li>アアレック</li> <li>アアレック</li> <li< td=""><td>击【详<br/>大连口<br/>之 发票<sup>6</sup><br/>动 敏要 - 提<br/>麻单人:<br/>作业区:<br/>提单金额:</td><td>情】, 系统<br/>岸业务受理<br/>理<br/>単<br/>洋情<br/>DPM<br/>dctadmin<br/>作<br/>位<br/>た<br/>27,998.00<br/>R<br/>寸<br/>40<br/>20<br/>40<br/>40<br/>40<br/>40<br/>40<br/>40<br/>40<br/>40<br/>40<br/>4</td><td>こ 秋 转 至 该 提   日 中 心 系 统   日 中 心 系 统   日 中 心 系 统   日 中 心 系 统   日 中 心 系 统   日 中 心 系 统   日 中 心 系 統   日 中 心 系 統   日 中 心 系   日 中 心 系 統   日 中 心 系 統   日 中 心 系 統   日 中 心 系   日 中 心 系   日 中 心 派   日 中 心 系   日 中 心 系   日 中 心 派   日 中 心 系   日 中 心 系   日 中 心 系   日 中 心 系   日 中 心 系   日 中 心 系   日 中 心 系   日 中 心 系   日 中 心 派   日 中 心 派   日 中 心 系   日 中 心 系   日 中 心 派   日 中 心 派   日 中 心 派   日 中 心 派   日 中 心 派   日 中</td><td><ul> <li>単或箱号</li> <li>福時福</li> <li>福時福</li> <li>日山</li> <li>日山</li></ul></td><td>的费用详<br/>DPN系统管<br/>EPC<br/>放辅有效期<br/>電単日期<br/>提单号<br/>航次<br/>关联提<br/>有人<br/>C<br/>C<br/>C<br/>C<br/>C<br/>C<br/>C<br/>C<br/>1<br/>个</td><td><ul> <li>信息</li> <li>理员 [口属</li> <li>第</li> <li>2018-</li> <li>2018-</li> <li>2018-</li> <li>1808V</li> <li>HLCUE</li> <li>1808V</li> <li>HLCUE</li> <li>空重</li> <li>空箱</li> <li>空箱</li> <li>空車</li> <li>空箱</li> <li>空車</li> <li>空車</li> <li>三</li> <li>三</li> <li>二</li> <li>二</li> <li>二</li> <li>二</li> <l< td=""><td>,可望<br/>#物流网]<br/>07-31<br/>07-31<br/>3SC1712B<br/>//</td><td>至看明9<br/>] 设置   韓日<br/>3FNG0<br/>3GTV0<br/>内外<br/>泉景<br/>外景<br/>外景<br/>外景<br/>文景</td><td>田。</td></l<></ul></td></li<></ol> | 击【详<br>大连口<br>之 发票 <sup>6</sup><br>动 敏要 - 提<br>麻单人:<br>作业区:<br>提单金额:                                                                                                    | 情】, 系统<br>岸业务受理<br>理<br>単<br>洋情<br>DPM<br>dctadmin<br>作<br>位<br>た<br>27,998.00<br>R<br>寸<br>40<br>20<br>40<br>40<br>40<br>40<br>40<br>40<br>40<br>40<br>40<br>4                                                                                                    | こ 秋 转 至 该 提   日 中 心 系 统   日 中 心 系 统   日 中 心 系 统   日 中 心 系 统   日 中 心 系 统   日 中 心 系 统   日 中 心 系 統   日 中 心 系 統   日 中 心 系   日 中 心 系 統   日 中 心 系 統   日 中 心 系 統   日 中 心 系   日 中 心 系   日 中 心 派   日 中 心 系   日 中 心 系   日 中 心 派   日 中 心 系   日 中 心 系   日 中 心 系   日 中 心 系   日 中 心 系   日 中 心 系   日 中 心 系   日 中 心 系   日 中 心 派   日 中 心 派   日 中 心 系   日 中 心 系   日 中 心 派   日 中 心 派   日 中 心 派   日 中 心 派   日 中 心 派   日 中 | <ul> <li>単或箱号</li> <li>福時福</li> <li>福時福</li> <li>日山</li> <li>日山</li></ul>                                                                                                    | 的费用详<br>DPN系统管<br>EPC<br>放辅有效期<br>電単日期<br>提单号<br>航次<br>关联提<br>有人<br>C<br>C<br>C<br>C<br>C<br>C<br>C<br>C<br>1<br>个                 | <ul> <li>信息</li> <li>理员 [口属</li> <li>第</li> <li>2018-</li> <li>2018-</li> <li>2018-</li> <li>1808V</li> <li>HLCUE</li> <li>1808V</li> <li>HLCUE</li> <li>空重</li> <li>空箱</li> <li>空箱</li> <li>空車</li> <li>空箱</li> <li>空車</li> <li>空車</li> <li>三</li> <li>三</li> <li>二</li> <li>二</li> <li>二</li> <li>二</li> <l< td=""><td>,可望<br/>#物流网]<br/>07-31<br/>07-31<br/>3SC1712B<br/>//</td><td>至看明9<br/>] 设置   韓日<br/>3FNG0<br/>3GTV0<br/>内外<br/>泉景<br/>外景<br/>外景<br/>外景<br/>文景</td><td>田。</td></l<></ul>                                                                                                    | ,可望<br>#物流网]<br>07-31<br>07-31<br>3SC1712B<br>//                                                                                                    | 至看明9<br>] 设置   韓日<br>3FNG0<br>3GTV0<br>内外<br>泉景<br>外景<br>外景<br>外景<br>文景                                                                                                    | 田。                                                                         |
| <ol> <li>用户单</li> <li>アドロック</li> <li>アドロック</li> <li< td=""><td>击【详<br/>大连口<br/>2 发票<sup>6</sup><br/><sup>1</sup><br/><sup>1</sup><br/><sup>1</sup><br/><sup>1</sup><br/><sup>1</sup><br/><sup>1</sup><br/><sup>1</sup><br/><sup>1</sup><br/><sup>1</sup><br/><sup>1</sup></td><td>情】, 系统<br/>岸业务受理<br/>型<br/>単<br/>洋情<br/>DPM<br/>dctadmin<br/>作业一区<br/>DOOWOO FAN<br/>27,998.00<br/>R寸<br/>40<br/>20<br/>40<br/>40<br/>40<br/>40<br/>40<br/>40<br/>40<br/>40<br/>40<br/>4</td><td>説い转至该提書</td><td>单或箱号</td><td>的 费 用 详 竹<br/>DPN系統管<br/>EPC<br/>放補有效期<br/>電単日期<br/>提単号<br/>航次<br/>关联提<br/>有人<br/>C<br/>C<br/>C<br/>C<br/>C<br/>C<br/>C<br/>1<br/>个</td><td><ul> <li>信息</li> <li>理员 [口属</li> <li>系统</li> <li>2018-</li> <li>2018-</li> <li>2018-</li> <li>1808W</li> <li>HLCUE</li> <li>1808W</li> <li>HLCUE</li> <li>空重</li> <li>整箱</li> <li>整箱</li> <li>整箱</li> <li>空重</li> <li>40尺:37</li> </ul></td><td>,可僅<br/>#物流网]<br/>07-31<br/>07-31<br/>3SC1712B<br/>//<br/>SSC1712B</td><td>E 看 明4<br/>] 设置   韓日<br/>3FNG0<br/>3GTV0<br/>内外:<br/>外發<br/>外致<br/>外致<br/>の分<br/>数子<br/>の分<br/>の<br/>の<br/>の<br/>の<br/>の<br/>の<br/>の<br/>の<br/>の<br/>の<br/>の<br/>の<br/>の</td><td>田。<br/>助 追</td></li<></ol>                                                                                                    | 击【详<br>大连口<br>2 发票 <sup>6</sup><br><sup>1</sup><br><sup>1</sup><br><sup>1</sup><br><sup>1</sup><br><sup>1</sup><br><sup>1</sup><br><sup>1</sup><br><sup>1</sup><br><sup>1</sup><br><sup>1</sup>                                           | 情】, 系统<br>岸业务受理<br>型<br>単<br>洋情<br>DPM<br>dctadmin<br>作业一区<br>DOOWOO FAN<br>27,998.00<br>R寸<br>40<br>20<br>40<br>40<br>40<br>40<br>40<br>40<br>40<br>40<br>40<br>4                                                                                                    | 説い转至该提書                                                                                                    | 单或箱号                                                                                                    | 的 费 用 详 竹<br>DPN系統管<br>EPC<br>放補有效期<br>電単日期<br>提単号<br>航次<br>关联提<br>有人<br>C<br>C<br>C<br>C<br>C<br>C<br>C<br>1<br>个                 | <ul> <li>信息</li> <li>理员 [口属</li> <li>系统</li> <li>2018-</li> <li>2018-</li> <li>2018-</li> <li>1808W</li> <li>HLCUE</li> <li>1808W</li> <li>HLCUE</li> <li>空重</li> <li>整箱</li> <li>整箱</li> <li>整箱</li> <li>空重</li> <li>40尺:37</li> </ul>                                                                                                    | ,可僅<br>#物流网]<br>07-31<br>07-31<br>3SC1712B<br>//<br>SSC1712B                                                                                                    | E 看 明4<br>] 设置   韓日<br>3FNG0<br>3GTV0<br>内外:<br>外發<br>外致<br>外致<br>の分<br>数子<br>の分<br>の<br>の<br>の<br>の<br>の<br>の<br>の<br>の<br>の<br>の<br>の<br>の<br>の                                                                                                    | 田。<br>助 追                                                                  |
| <ol> <li>用户单</li> <li>アドロック</li> <li>アドロック</li> <li< td=""><td>击【详<br/>大连口<br/>》 发票管<br/>动物表 - 拐<br/>前单头:<br/>作业区:<br/>据名:<br/>提单金额:</td><td>情】, 系统<br/>岸业务受理<br/>理<br/>単详情<br/>DPM<br/>dctadmin<br/>作业一区<br/>DOOWOO FAN<br/>27,998.00<br/>R寸 0<br/>40<br/>20<br/>40<br/>40<br/>20<br/>40<br/>40<br/>20<br/>40<br/>40<br/>20<br/>40<br/>40<br/>20<br/>40<br/>40<br/>40<br/>40<br/>40<br/>40<br/>40<br/>40<br/>40<br/>4</td><td>説い转至该提</td><td>单或箱号</td><td>的费用详<br/>DPN系统管<br/>EPC<br/>放箱有效期<br/>审单日期<br/>提单号<br/>航次<br/>关联提<br/>有人<br/>C<br/>C<br/>C<br/>C<br/>C<br/>C<br/>C<br/>C<br/>C<br/>C<br/>C<br/>C<br/>C</td><td>F信息<br/>理员 [口]<br/>系统<br/>2018-<br/>2018-<br/>2018-<br/>2018-<br/>1808W<br/>HLCUE<br/>2018-<br/>1808W<br/>HLCUE<br/>2018-<br/>2018-<br/>2018</td><td>,可全<br/>#物流网]<br/>07-31<br/>07-31<br/>3SC1712B<br/>//<br/>SSC1712B</td><td>E 看 明 4<br/>] 设置   韓田<br/>3FNG0<br/>3GTV0<br/>内外!<br/>分段<br/>外段<br/>外段<br/>外段<br/>の外!<br/>意计: -</td><td>田。</td></li<></ol>                                                                                                    | 击【详<br>大连口<br>》 发票管<br>动物表 - 拐<br>前单头:<br>作业区:<br>据名:<br>提单金额:                                                                                                    | 情】, 系统<br>岸业务受理<br>理<br>単详情<br>DPM<br>dctadmin<br>作业一区<br>DOOWOO FAN<br>27,998.00<br>R寸 0<br>40<br>20<br>40<br>40<br>20<br>40<br>40<br>20<br>40<br>40<br>20<br>40<br>40<br>20<br>40<br>40<br>40<br>40<br>40<br>40<br>40<br>40<br>40<br>4                                                                                                    | 説い转至该提                                                                                                    | 单或箱号                                                                                                    | 的费用详<br>DPN系统管<br>EPC<br>放箱有效期<br>审单日期<br>提单号<br>航次<br>关联提<br>有人<br>C<br>C<br>C<br>C<br>C<br>C<br>C<br>C<br>C<br>C<br>C<br>C<br>C  | F信息<br>理员 [口]<br>系统<br>2018-<br>2018-<br>2018-<br>2018-<br>1808W<br>HLCUE<br>2018-<br>1808W<br>HLCUE<br>2018-<br>2018-<br>2018 | ,可全<br>#物流网]<br>07-31<br>07-31<br>3SC1712B<br>//<br>SSC1712B                                                                                                    | E 看 明 4<br>] 设置   韓田<br>3FNG0<br>3GTV0<br>内外!<br>分段<br>外段<br>外段<br>外段<br>の外!<br>意计: -                                                                                                    | 田。                                                                         |
| <ol> <li>用户单</li> <li>アアレック</li> <li>アレック</li> <li>アレック</li>     &lt;</ol>                                                                                                    | 击【详<br>大连口<br>之 发票                                                                                                    | 情】, 系统<br>岸业务受理<br>理<br>単<br>洋情<br>DPM<br>dctadmin<br>作业一区<br>DOOWOO FAN<br>27,998.00<br>R寸<br>40<br>20<br>40<br>20<br>40<br>40<br>20<br>40<br>40<br>40<br>40<br>40<br>40<br>40<br>40<br>40<br>4 | 説い转至该提<br>世中心系统<br>化LY<br>イルLY<br>イルLY<br>イルLY<br>・<br>・<br>・<br>・<br>・<br>・<br>・<br>・<br>・                                                                                                    | <ul> <li>単或箱号</li> <li>(1)</li> <li>(1)<td>的费用详<br/>DPN系统管<br/>EFC<br/>放箱有效期<br/>审单日期<br/>提单号<br/>航次<br/>关联提<br/>有人<br/>C<br/>C<br/>C<br/>C<br/>C<br/>C<br/>C<br/>C<br/>C<br/>C<br/>1<br/>个</td><td><ul> <li>         ・</li> <li>         ・</li> <li>         ・<td>,可<br/>章物流网…]<br/>07-31<br/>07-31<br/>07-31<br/>3SC1712B<br/>V<br/>3SC1712B</td><td>至看明约<br/>] 设置   韓<br/>3FNG0<br/>3GTV0<br/>内外<br/>务会<br/>外会<br/>外会<br/>外会<br/>外会<br/>人子会<br/>大会</td><td>田。</td></li></ul></td></li></ul> | 的费用详<br>DPN系统管<br>EFC<br>放箱有效期<br>审单日期<br>提单号<br>航次<br>关联提<br>有人<br>C<br>C<br>C<br>C<br>C<br>C<br>C<br>C<br>C<br>C<br>1<br>个       | <ul> <li>         ・</li> <li>         ・</li> <li>         ・<td>,可<br/>章物流网…]<br/>07-31<br/>07-31<br/>07-31<br/>3SC1712B<br/>V<br/>3SC1712B</td><td>至看明约<br/>] 设置   韓<br/>3FNG0<br/>3GTV0<br/>内外<br/>务会<br/>外会<br/>外会<br/>外会<br/>外会<br/>人子会<br/>大会</td><td>田。</td></li></ul>                                                                                                    | ,可<br>章物流网…]<br>07-31<br>07-31<br>07-31<br>3SC1712B<br>V<br>3SC1712B                                                                                                    | 至看明约<br>] 设置   韓<br>3FNG0<br>3GTV0<br>内外<br>务会<br>外会<br>外会<br>外会<br>外会<br>人子会<br>大会                                                                                                    | 田。                                                                         |

技术支持:大连口岸物流网有限公司 7\*24小时客户服务热线:400-668-5666 86-0411-82731333

4) 用户单击【删除】,系统删除已查询出的费用信息。

| Ş        | <b></b> 大连口岸           | 业务受理中                                                  | 心系统用户手册                             |                            |                            |                                |                |                     | www.dp       | n.com.cn  |
|----------|------------------------|--------------------------------------------------------|-------------------------------------|----------------------------|----------------------------|--------------------------------|----------------|---------------------|--------------|-----------|
|          |                        | 1 岜山冬西:                                                | 理由心玄⁄兹                              |                            |                            | DPN                            | 系统管理           | 员 [口岸物              | ·<br>流网…] 设置 | 帮助   退出   |
|          |                        |                                                        |                                     |                            |                            |                                |                |                     |              |           |
| 业务办理     | 我的订单 发票管               | 謰                                                      |                                     |                            |                            |                                |                |                     |              |           |
| 当前位置:业   | /务办理 > 自助缴费 - 查询       | 記提单                                                    |                                     |                            |                            |                                |                |                     |              |           |
| Q        | *业务类提箱                 | ▼ *预约结费E                                               | 2018-07-31                          | 提单号:                       |                            |                                | 箱              | 号:                  |              |           |
|          | 至.                     | #0.                                                    | 查询                                  | 清空                         |                            |                                |                |                     |              |           |
|          |                        |                                                        |                                     |                            |                            |                                |                |                     |              |           |
| 11-sture | 田公口                    | 第日                                                     | 关联组合                                | 的公室                        | 合いた                        | 动作口物                           | ****           | 洪大い神                | 4524         | 可地行场化     |
| TFALLS   | 遅半ら                    | TCLU 4151744                                           | 入收证手                                | 8919                       | N/W/                       | 19631140                       | 753£5%         | 心不觉                 | 241          | 1940 J#1F |
| 作业一区     | HLCUBSC1712BFNG0       | HLXU 3282996<br>TTNU 5433716<br>TCLU 4478779           | HLCUBSC1712BGTV0                    | DOOWOO<br>FAMILY           | 1808W                      | 2018-07-31                     | 00.00          | 27,998.00           | 27,998.00    | 详情   删除   |
| 作业区      | 提单号                    | 箱号                                                     | 关联提单                                | 船名                         | 航次                         | 预约日期                           | 港建费            | 港杂费                 | 小计           | 可执行操作     |
| 5)       | ☆<br>用户单击【ゴ            | <sup>术支持:大连口岸物i<br/>填写发票】,</sup>                       | <sup>流网有限公司</sup> 7*24小时者<br>系统跳转至, | <sup>沪服务热线:4</sup><br>发票填写 | <sup>400-668-</sup><br>弓界正 | <sup>5666 86-041</sup><br>ī。如图 | 1-8273:        | 1333                |              |           |
| 订单号·1    | 80621466993            |                                                        |                                     |                            |                            |                                |                |                     |              |           |
| 订单金额:    | 6,288.00 元             |                                                        |                                     |                            |                            |                                |                |                     |              |           |
|          | * 联系人姓名                | : 1111111                                              |                                     |                            |                            | * 联系人电话                        | : 1111         | 1                   |              |           |
|          | *****                  | 5 C 000 00                                             |                                     |                            |                            |                                |                |                     |              |           |
| * 发票     | 港采要金部<br>抬头 (在个人设置中选择) | <ul> <li>e,000.00</li> <li>大连荣邦医疗卫</li> </ul>          | 生用品有限                               |                            |                            | * 发票类型                         | : 増値           | 税普通发票               | •            |           |
|          |                        | 备案核实                                                   |                                     |                            |                            |                                |                |                     |              |           |
|          | 企业统一社会信用代码             | <ul> <li>3: 210211716997</li> <li>- 上海浦左发展現</li> </ul> | 934<br>行士连公行                        |                            |                            | 企业地址                           | : 大连<br>· 7501 | 市甘井子区7<br>015530000 | 大连湾镇毛至子      | • 5       |
|          | <i>лг</i> ч.           | ·                                                      | 1370E2313                           |                            |                            | 11-222                         | . ,            |                     |              |           |
|          | 港建费金額                  | 页: 288.00                                              |                                     |                            |                            | • 44 75 14 77                  |                |                     |              |           |
|          | * 友票抬头                 | 同港杂费                                                   |                                     |                            |                            | * 反票类型                         | 1: 収損          |                     |              |           |

请确认您的开票信息已在码头备案;如未备案请与DCT有关部门联系,联系电话:0411-87597326(单证中心)、0411-82623310(受理中心)。

<< 返回修改 生成订单 >>

- a) 用户单击【备案核实】,系统自动核实录入发票名头在 DCT 的发票信息的备案 状态。如未备案请与 DCT 有关部门联系,联系电话:0411-87597326(大窑湾 DCT 单证中心)、0411-82623310(港湾广场业务受理中心)。
- b) 当发票抬头企业备案资质是一般纳税人时,发票类型可选增值税专用发票和普票
- c) 用户可单击【在个人设置中选择】,支付用户可以选择使用之前在【发票管理 ——发票设置】功能维护的常用发票信息进行更换。如图:

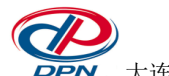

大连口岸业务受理中心系统用户手册

| 400,000          |      |          |             |       |
|------------------|------|----------|-------------|-------|
| 发票抬头             | 发票类型 | 联系人姓名    | 联系人电话       | 可执行操作 |
| 大连海梦国际物流有限公司     | 专票   | 王王2      | 12345678899 | 使用    |
| 大连长盛运通国际货运代理有限公司 | 专票   | 122      | 2222        | 使用    |
| 大连舸裔特国际物流有限公司    | 专票   | 赵女士      | 1380000000  | 使用    |
| 大连爱海船务代理有限公司     | 普票   | 11111111 | 11111       | 使用    |
| 发票抬头             | 发票类型 | 联系人姓名    | 联系人电话       | 可执行操作 |

- d) 用户单击【同港杂费】,系统自动将港杂费发票名头复制到港建费收据名头输入框中。
- e) 用户单击【返回修改】,系统返回至费用查询列表页。
- 6) 用户单击【生成订单】,系统自动跳转至悦支付平台界面,支付用户可以选择企业 银行账户、个人银行账户及预存款账户的余额的方式进行支付,也可以微信、支付 宝扫二维码付款。如图:

| <b>港口业务受理中心提单</b> 缴费 付款金额                                                                                                    | · <b>44.0</b> 元    |
|----------------------------------------------------------------------------------------------------|--------------------|
|                                                                                                    |                    |
| 尊敬的客户:<br>如已付款成功,切勿再次重复支付。请耐心等待系统更新付款成功的状态或联系客服人员。                                                                                                    |                    |
| <b>余额支付</b> 所属账户 [大连口岸物流网有限公司]中当前余额为:8071207.0元。                                                                                                    |                    |
| 企业账户,请选择以下支付银行(直接点击银行图际):                                                                                                    |                    |
| ● す最純有 ● すの単本 ● すの単本 |                    |
| 若支付金额大于 2000 元,将支持更多的支付方式。                                                                                                    |                    |
| 个人账户,请选择以下支付银行(直接点击银行图际):                                                                                                    |                    |
| ● 「 意 认行                                                                                                    |                    |
| 其它银行<br>其它银行<br>「新校人账户支持的其它银行包括:平安银行、招商银行、建设银行、工商银行、农业银行、交通银行、中信银行<br>东发展银行、兴业银行、中国邮政储蓄、北京银行、北京农商银行、上海银行、上海农商银行、杭州银行、宁波银<br>富洪银行。                                                                                                    | 、光大银行、广<br>行、温州银行、 |
| 移动支付,请选择以下支付方式(获取支付二维码):                                                                                                    |                    |
| ● 微信支付                                                                                                    |                    |

支付完成后,系统自动跳转至支付成功页面,可获取取票码信息进行后续操作。如
 图:

| 当前位置:业务办理 > 自助懲费 - 支付成功 |                                         |            |            |  |  |  |  |  |
|-------------------------|-----------------------------------------|------------|------------|--|--|--|--|--|
|                         | 取票码:                                    | 1852618521 |            |  |  |  |  |  |
| 支付单号:                   | PSC-20180621171017938-TSJZgl46kFWxJxzXB | 支付金额:      | 44.00      |  |  |  |  |  |
| 支付状态:                   | 已支付                                     | 支付时间:      | 2018-06-21 |  |  |  |  |  |
| 继续逾费                    |                                         |            |            |  |  |  |  |  |

技术支持:大连口岸物流网有限公司 7\*24小时客户服务热线:400-668-5666 86-0411-82731333

8) 用户单击【继续缴费】,系统自动跳转至自助缴费费用查询界面,用户可输入下一

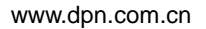

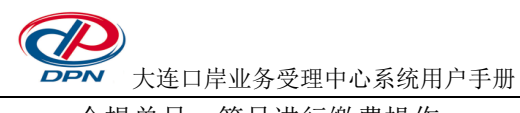

个提单号、箱号进行缴费操作。

## 3 我的订单

我的订单功能主要实现支付用户在线进行订单查询以及 EXCEL 导出明细功能。该模块 作为一级菜单【我的订单】,如图:

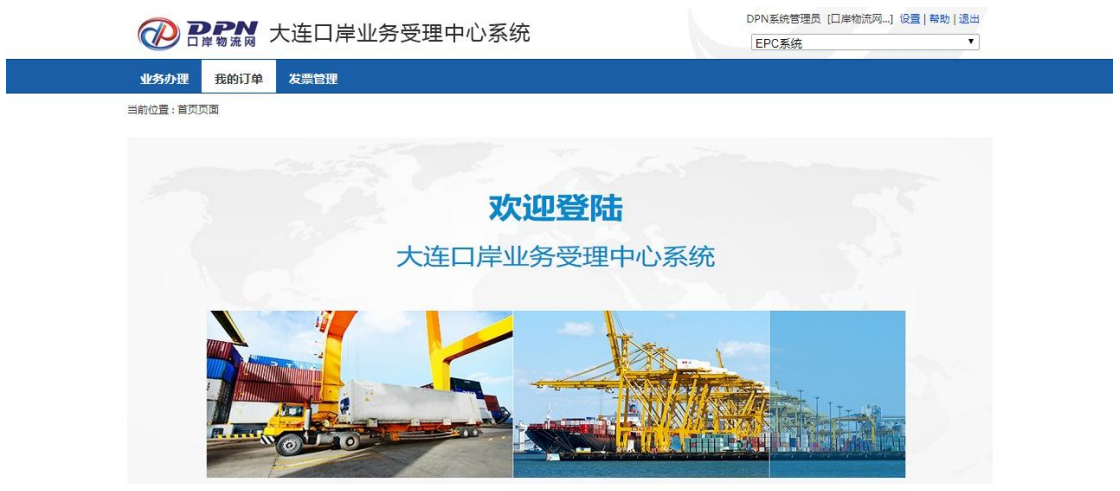

技术支持:大连口岸物流网有限公司 7\*24小时客户服务热线:400-668-5666 86-0411-82731333

## 3.1我的订单

#### 3.1.1 功能简介

我的订单功能主要提供给支付用户使用,进行在线订单查询。

#### 3.1.2 操作指南

1) 支付用户通过【我的订单】菜单,进入到【我的订单】查询列表界面。如图:

|    |                              | )<br>大译    | 1111年1                           | 业务受理中                              | 心系统                  | 用户          | 手册                                                               |                             |                          |            |            |                          | wwv         | v.dpn.com.cr         |
|----|------------------------------|------------|----------------------------------|------------------------------------|----------------------|-------------|------------------------------------------------------------------|-----------------------------|--------------------------|------------|------------|--------------------------|-------------|----------------------|
| -  |                              |            |                                  |                                    |                      | . <u> </u>  |                                                                  |                             |                          |            |            |                          |             | 0置 帮助 退出             |
|    |                              |            |                                  |                                    |                      |             |                                                                  |                             |                          |            |            | ٣                        |             |                      |
| Яķ | <b>业务</b> 办理 我的订单 发票管理       |            |                                  |                                    |                      |             |                                                                  |                             |                          |            |            |                          |             |                      |
|    |                              |            |                                  |                                    |                      |             |                                                                  |                             |                          |            |            |                          |             |                      |
| Q  | 作业区:<br>取票码:<br>支付同步状<br>态:  | 全部<br>全部   |                                  | • 支付开<br>支付结                       | 始日<br>期:<br>東日<br>期: | 查 ǔ<br>*导出数 | <ul> <li>「」</li> <li>「」</li> <li>「清 3</li> <li>(据不可作)</li> </ul> | 支付状<br>领取状<br>导出<br>动好务账单使师 | 态: 已支作<br>态: 全部          | t          | T          | 订单号:                     |             |                      |
|    | 订单号                          | 收款方        | 预约日期                             | 提单号                                | 费目名称                 | 费用金额        | 订单金额                                                             | 订单提交时                       | 支付完成时                    | 订单状        | 共存 领取状     | 有 14 条记录,分<br><b>取票码</b> | 为2页,<br>打印状 | 每页显示 10 条记录<br>可执行操作 |
|    | 180628877808                 | DCT        | 2018-06-                         | COSU4508305069                     | 港杂费                  | 43281       | 56923                                                            | 2018-06-28                  | 2018-06-28               | 已支付        | 未领取        | 1831022945               | 105<br>未打印  | 详情   修改发票            |
|    | 180628877808                 | DCT        | 2018-06-                         | COSU4511677161                     | 港建费                  | 288         | 56923                                                            | 2018-06-28                  | 2018-06-28               | 已支付        | 未领取        | 1831022945               | 未打印         | 详情   修改发票            |
|    | 180628877808                 | DCT        | 2018-06-                         | COSU4511677161                     | 港杂费                  | 13066       | 56923                                                            | 2018-06-28                  | 2018-06-28               | 已支付        | 未领取        | 1831022945               | 未打印         | 详情   修改发票            |
|    | 180628877808                 | DCT        | 2018-06-                         | COSU4508305069                     | 港建费                  | 288         | 56923                                                            | 2018-06-28                  | 2018-06-28               | 已支付        | 未领取        | 1831022945               | 未打印         | 详情   修改发票            |
|    | 180620823377                 | DCT        | 2018-06-<br>20                   | BDBRWFDL85167                      | 港杂费                  | 44          | 44                                                               | 2018-06-20                  | 2018-06-21               | 已支付        | 未领取        | 1852618521               | 未打印         | 详情   修改发票            |
|    | 180619353401                 | DCT        | 2018-06-<br>19                   | MSCUOZ402451                       | 港杂费                  | 2802        | 2802                                                             | 2018-06-19                  | 2018-06-19               | 已支付        | 未领取        | 1887204580               | 未打印         | 详情   修改发票            |
|    | 180619210405                 | DCT        | 2018-06-<br>19                   | DBRWFDL0505                        | 港杂费                  | 17904       | 17904                                                            | 2018-06-19                  | 2018-06-19               | 已支付        | 未领取        | 1858735891               | 未打印         | 详情   修改发票            |
|    | 180619059750                 | DCT        | 2018-06-<br>19                   | HSL1807NSKDL007                    | 港杂费                  | 168         | 168                                                              | 2018-06-19                  | 2018-06-19               | 已支付        | 未领取        | 1837484947               | 未打印         | 详情   修改发票            |
|    |                              |            | 2010.00                          |                                    |                      |             |                                                                  |                             |                          |            |            |                          |             |                      |
|    | 180619895892                 | DCT        | 2018-06-                         | BCOSU8005976220                    | 港杂费                  | 3523        | 3587                                                             | 2018-06-19                  | 2018-06-19               | 已支付        | 未领取        | 1823762881               | 已打印         | 详情                   |
|    | 180619895892<br>180619895892 | DCT<br>DCT | 2018-06-<br>19<br>2018-06-<br>19 | BCOSU8005976220<br>BCOSU8005976220 | 港杂费                  | 3523<br>64  | 3587                                                             | 2018-06-19<br>2018-06-19    | 2018-06-19<br>2018-06-19 | 已支付<br>已支付 | 未领取<br>未领取 | 1823762881<br>1823762881 | 已打印<br>未打印  | 详情<br>详情   修改发票      |

#### 首页上页 1 2 下页 尾页

立即支付

技术支持: 大连囗岸物流网有限公司 7\*24小时客户服务热线: 400-668-5666 86-0411-82731333

- 用户输入作业区、支付开始日期、支付结束日期、支付状态、订单号、取票码、提 单号、领取状态、支付同步状态查询对应的数据。
- 3) 用户单击【详情】,系统跳转至我的订单详情界面。如图:

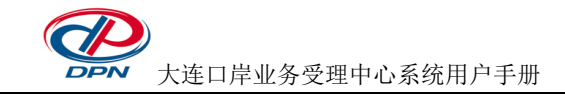

当前位置:我的订单-订单详情

|                |             |            |               |      | 订单   | 信息                              |      |       |          |             |    |       |
|----------------|-------------|------------|---------------|------|------|---------------------------------|------|-------|----------|-------------|----|-------|
|                | 订单号         | 180523949  | 015           |      |      |                                 |      | 订单状态  | 已支付      |             |    |       |
| 订单             | 提交时间        | 2018-05-23 | 3 19:52:05    |      |      |                                 | 支    | 付完成时间 | 2018-05- | 23 19:54:02 |    |       |
|                | 收款方         | DCT        |               |      |      | <b>预约日期</b> 2018-05-23 00:00:00 |      |       |          |             |    |       |
|                | 同步成功        | 司步成功       |               |      |      |                                 |      |       |          |             |    |       |
| 提单号作业区         |             |            | 船名            | 进口航次 |      | 出口航次                            |      | 费用类型  |          | 提单金额        |    | 可执行操作 |
| OOLU4044285671 | Ξ×          |            | COSCO DENMARK | 019  | θE   |                                 |      | 港杂费   |          | 1829        |    | 详情    |
| OOLU4044285671 | Ξ×          |            | COSCO DENMARK | 019  | θE   |                                 |      | 港建费   |          | 96          |    | 详情    |
| 提单号            | 作业区         |            | 船名            | 进口   | コ航次  | 出口航                             | 次    | 费用类型  |          | 提单金额        |    | 可执行操作 |
| 费用类型           | 票据名头        |            | 票据类型          |      | 票据金额 |                                 | 票据数量 |       | 票据号      | 起           | 票挪 | 居号止   |
| 港建费            | 大连海梦 <br>公司 | 国际物流有限     | 收据            | 96   |      |                                 | 1    |       |          |             |    |       |
| 港杂费            | 大连海梦 <br>公司 | 国际物流有限     | 专票            | 1829 |      |                                 | 1    |       |          |             |    |       |
| 费用类型           | 票据类型        | !          | 票据名头          |      | 票据金额 |                                 | 票据数量 |       | 票据号      | 起           | 票捌 | 居号止   |
|                |             |            |               |      | 票据   | 信息                              |      |       |          |             |    |       |
|                | 取票码         | 71916647   |               |      |      |                                 |      | 领取状态  | 未领取      |             |    |       |
|                | 联系人王刚       |            |               |      |      |                                 |      | 联系电话  | 13824559 | 9099        |    |       |
|                |             |            |               | 返    |      |                                 |      |       |          |             |    |       |

**注意:**订单状态为"已支付",但支付同步状态为"同步失败"的订单,需要联系 DPN 进行 退款(联系电话 400-668-5666)。

4) 用户单击提单对应的【详情】,系统跳转至该提单的审单及费用信息详情。如图:

|              |         |           | 宙      | 単信自        |                      |         |              |  |  |
|--------------|---------|-----------|--------|------------|----------------------|---------|--------------|--|--|
| 放箱车队         | DPM提箱车队 | L.        | 放箱有效期  | 2018-05-21 |                      | 审单人     | admin        |  |  |
| 业务类型         | 公路提箱    |           | 组织名称   | 口岸物流网有限公司  | 」岸物流网有限公司 <b>审单日</b> |         |              |  |  |
|              |         |           | 费      | 用信息        |                      |         |              |  |  |
|              | 作业区     | Ξ¤        |        |            | 出口航次                 |         |              |  |  |
|              | 船名      | COSCO DEI | NMARK  |            | 进口航次                 | 019E    |              |  |  |
|              | 提单号     | OOLU4044  | 285671 |            | 提单金额                 | 1925    |              |  |  |
|              | 支付状态    | 已支付       |        |            | 支付时间                 | 2018-05 | -23 19:54:02 |  |  |
|              | 关联提单    | OOLU4044  | 285679 |            |                      |         |              |  |  |
| 箱号           | 尺寸      |           | 箱型     | 箱持有人       | 空重                   |         | 内外贸          |  |  |
| OOLU 7920522 | 40      |           | 普危     | OOL        | 整箱                   |         | 外贸           |  |  |
| 箱号           | 尺寸      |           | 箱型     | 箱持有人       | 空重                   |         | 内外贸          |  |  |
|              |         |           |        | 20尺:0个     | 40尺                  | :1个     | 总计:1个        |  |  |
|              |         |           | 费      | 目金额        |                      |         |              |  |  |
|              |         |           | 堆存保管   | 费 1351     |                      |         |              |  |  |
|              |         |           | 港口作业包干 | 费 383      |                      |         |              |  |  |
|              |         |           | 港口设施保安 | 费 15       |                      |         |              |  |  |
|              |         |           | 港务     | 费 80       |                      |         |              |  |  |
|              |         |           | 费      | 目 金額       |                      |         |              |  |  |

5) 发票打印前,用户单击【修改发票】,系统跳转至订单发票抬头修改界面,用户可

| 一一 八足口斤亚                                                    | 务受理中心系统用户手册                                                                                                    |                            | www.dpn.com.cn                                              |
|-------------------------------------------------------------|----------------------------------------------------------------------------------------------------|----------------------------|-------------------------------------------------------------|
| 以修改港建或洋                                                     | 巷杂费发票名头。如图 <b>:</b>                                                                                                    |                            |                                                             |
| ⑦ <b>〕 〕 〕 〕 〕 〕 〕 〕 〕 〕 〕 〕 〕 〕 〕 〕 〕 〕 〕</b>              | 连口岸业务受理中心系统                                                                                                    |                            | DPN系统管理员 [□岸物流网] 设置  帮助   退出<br>[EPC系统]  【                  |
| 业务办理 我的订单 岁                                                 | 发票管理                                                                                                    |                            |                                                             |
|                                                             |                                                                                                    |                            |                                                             |
| 当前位置:我的订单 - 修改订单发票                                          | 治头                                                                                                    |                            |                                                             |
| 当前位置:我的订单 - 修改订单发票                                          | 港                                                                                                    | 杂费                         |                                                             |
| 当前位置:我的订单 - 修改订单发票<br>* 发票抬头:                               | <sup>治头</sup><br>大连海梦国际物流有限公司                                                                                                    | な費                         | 获取最繁值思                                                      |
| 当前位置:我的订单 - 修改订单发票;<br>* 发票抬头:<br>统一社会信用代码:                 | <sup>治头</sup><br>大连海梦国际物流有限公司<br>210202744399149                                                                                                    | 杂费<br>单位地址:                | 获取备餐信息<br>大连市中山区备迅路35号1单元10D                                |
| 当前位置:我的订单 - 修改订单发票;                                         | 浩头<br>法<br>注<br>海<br>梦<br>国<br>际<br>物<br>流<br>有<br>限<br>公<br>司<br>210202744399149<br>次<br>行<br>民<br>生<br>街<br>安<br>万<br>下<br>行<br>大<br>正<br>毎<br>歩<br>国<br>示<br>物<br>流<br>有<br>限<br>公<br>司<br>210<br>210<br>210<br>210<br>210<br>210<br>210<br>210 | 杂费<br>单位地址:<br>开户账号:       | 获取 <b>皆赏信息</b><br>大连市中山区鲁迅路35号1单元10D<br>3043208001040009787 |
| 当前位置:我的订单 - 修改订单发票<br>* 发票抬头:<br>统一社会信用代码:<br>开户行:<br>联系电话: | 浩头<br>法<br>上<br>進<br>海<br>梦<br>国<br>防<br>物<br>造<br>有限<br>公司<br>210202744399149<br>次<br>穴<br>民<br>生<br>街<br>安<br>石<br>、<br>の<br>の<br>の<br>の<br>の<br>の<br>の<br>の<br>の<br>の<br>の<br>の<br>の                                                            | 杂费<br>单位地址:<br>开户账号:       | <b>获取音赏信息</b><br>大连市中山区鲁迅路35号1单元10D<br>3043208001040009787  |
| 当前位置:我的订单 - 修改订单发票<br>* 发票拾头:<br>统一社会信用代码:<br>开户行:<br>联系电话: | 浩头<br>大连海梦国际物流有限公司<br>210202744399149<br>な行民生街支行<br>0411-82101826                                                                                                    | 杂费<br>单位地址:<br>开户账号:<br>建费 | <del>获取备</del>                                              |

- a) 用户单击【获取备案信息】,系统自动获取备案的发票信息。
- b) 用户单击【修改】,系统完成发票名头修改操作,界面跳转至产查询列表页。
- c) 用户单击【返回】,系统返回至查询列表页。
- 6) 用户单击【导出】,系统根据选择的条件,导出相应的订单信息内容。

|    | I25      | - (9         | $f_{x}$ |                |       |                 |     |       |         |         |       |     |       |
|----|----------|--------------|---------|----------------|-------|-----------------|-----|-------|---------|---------|-------|-----|-------|
|    | А        | В            | С       | D              | E     | F               | G   | Н     | l I     | J       | K     | L   | М     |
| 1  | 取票码      | 订单号          | 收款方     | 船名             | 航次    | 提单号             | 港务费 | 堆存保管费 | 港口作业包干费 | 港口设施保安费 | 港杂费   | 港建费 | 提单合计  |
| 2  | 95805622 | 180601142240 | 作业一区    | LIANG XIANG 5  | 1810N | XHM1809NSHDL046 | 0   | 124   | 0       | 0       | 124   | 0   | 124   |
| 3  | 59272470 | 180601587864 | 作业二区    | HONG TAI 28    | 0800  | DBDRZH000172    | 0   | 133   | 0       | 0       | 133   | 0   | 133   |
| 4  | 20397061 | 180601922614 | 作业二区    | COSCO PORTUGAL | 018E  | OOLU2101423240  | 160 | 1285  | 459     | 30      | 1934  | 192 | 2126  |
| 5  | 95805622 | 180601142240 | 作业一区    | LIANG XIANG 5  | 1810N | ZG180311DL745   | 0   | 124   | 0       | 0       | 124   | 0   | 124   |
| 6  | 95805622 | 180601142240 | 作业三区    | COSCO DENMARK  | 019E  | COSU4509873190  | 240 | 2818  | 689     | 45      | 3792  | 288 | 4080  |
| 7  | 04497114 | 180601262585 | 作业二区    | COSCO PORTUGAL | 018E  | ANT1144727      | 80  | 1351  | 276     | 10      | 1717  | 64  | 1781  |
| 8  | 59272470 | 180601914895 | 作业三区    | NAN HUI 2      | A0782 | KDBRWFDL80033   | 0   | 316   | 0       | 0       | 316   | 0   | 316   |
| 9  | 90716868 | 180601178655 | 作业一区    | DOOWOO FAMILY  | 1808W | ZIMUVAN0069551  | 80  | 1730  | 383     | 15      | 2208  | 96  | 2304  |
| 10 | 95805622 | 180601142240 | 作业二区    | COSCO PORTUGAL | 018E  | APLU721030530   | 80  | 560   | 230     | 15      | 885   | 0   | 885   |
| 11 | 59272470 | 180601914895 | 作业二区    | HONG TAI 28    | 0800  | KDBDRZH000181B  | 0   | 267   | 0       | 0       | 267   | 0   | 267   |
| 12 | 10556978 | 180601796894 | 作业三区    | NAN HUI 2      | A0782 | DBRWFDL82061    | 0   | 91    | 0       | 0       | 91    | 0   | 91    |
| 13 | 10556978 | 180601609524 | 作业一区    | LIANG XIANG 5  | 1810N | AXL1805NXL045   | 0   | 7     | 0       | 0       | 7     | 0   | 7     |
| 14 | 48390807 | 180601732717 | 作业二区    | COSCO PORTUGAL | 018E  | COSU4515711320  | 320 | 13536 | 510     | 30      | 14396 | 192 | 14588 |
| 15 | 04497114 | 180601262585 | 作业三区    | COSCO DENMARK  | 019E  | COSU4515000390  | 80  | 1945  | 383     | 15      | 2423  | 96  | 2519  |
| 16 | 48390807 | 180601368252 | 作业二区    | COSCO PORTUGAL | 018E  | COSU4515711320  | 320 | 13536 | 510     | 30      | 14396 | 192 | 14588 |
| 17 | 20397061 | 180601136609 | 作业二区    | COSCO PORTUGAL | 018E  | COSU4515122520  | 80  | 1351  | 383     | 15      | 1829  | 96  | 1925  |
| 18 |          |              |         |                |       |                 |     |       |         |         |       |     |       |
| 10 |          |              |         |                |       |                 |     |       |         |         |       |     |       |

7) 用户单击【立即支付】,系统将选中的未支付的订单,进行支付操作。

## 4 发票管理

发票管理功能主要实现支付用户发票信息管理功能。该模块作为一级菜单【发票管理】, 如图。

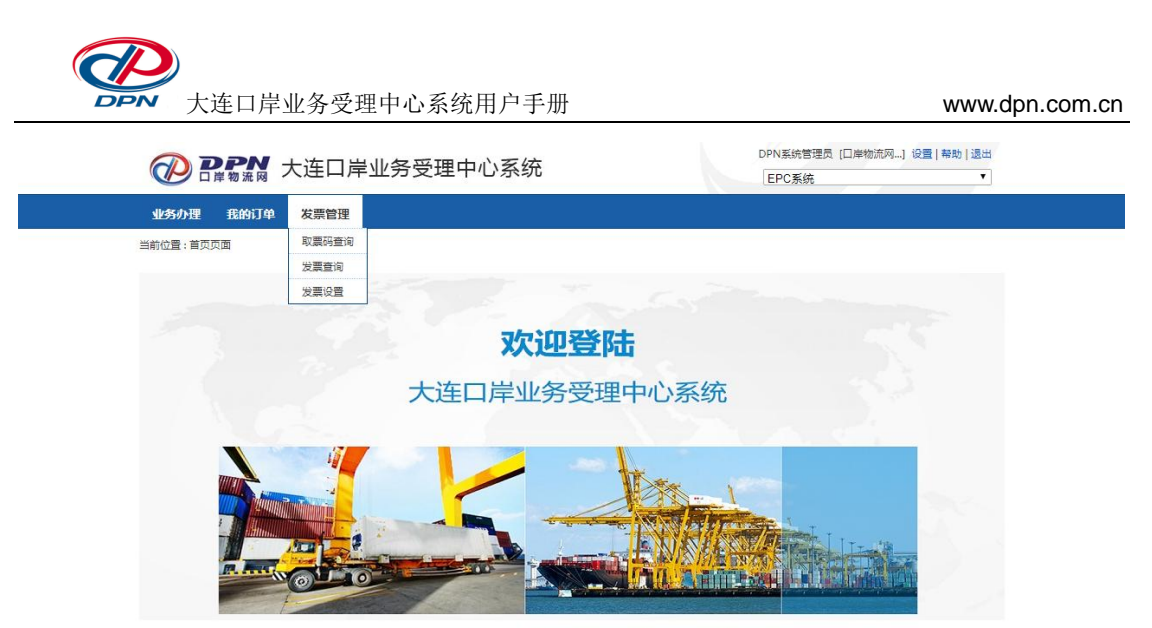

技术支持: 大连口岸物流网有限公司 7\*24小时客户服务热线: 400-668-5666 86-0411-82731333

功能范围包括取票码查询、发票查询、发票设置。

- 1) 单击【取票码查询】,系统将进入取票码查询列表界面。
- 2) 单击【发票查询】,系统将进入发票信息查询界面。
- 3) 单击【发票设置】,系统将进入发票信息设置界面。

## 4.1 取票码查询

#### 4.1.1 功能简介

取票码查询功能主要提供给支付用户使用,用于取票码及相关信息查询。

#### 4.1.2 操作指南

支付用户,通过【发票管理】菜单,进入到【取票码查询】界面。如图:

|                                  | /                                 |                    |                            |                         |                                                                                       |                                                                       |                           |                                                                                |                                           | mapinoo                     |
|----------------------------------|-----------------------------------|--------------------|----------------------------|-------------------------|---------------------------------------------------------------------------------------|-----------------------------------------------------------------------|---------------------------|--------------------------------------------------------------------------------|-------------------------------------------|-----------------------------|
| <b>P P</b>                       | <b>PN</b><br>岸物流网                 | 大连口                | 岸业务受                       | 理中                      | 心系统                                                                                   |                                                                       |                           | DPN系统管理的                                                                       | 员 [口岸物流网…] 设                              | 置 帮助 退出<br>▼                |
| 务办理                              | 我的订单                              | 发票管理               |                            |                         |                                                                                       |                                                                       |                           |                                                                                |                                           |                             |
| 立置:发票管                           | 管理 > 取票码                          | 查询 - 列表            |                            |                         |                                                                                       |                                                                       |                           |                                                                                |                                           |                             |
| 领取                               | 状态: 全部                            | ; <b>•</b>         | 取票                         | 码: 7191                 | 6647                                                                                  | 支付开始时<br>间:                                                           |                           | · 领                                                                            | 取开始时<br>间:                                |                             |
| 200341                           |                                   |                    | 掟毕                         | 5:                      | 查询                                                                                    | 支付结束时<br>间:<br>清空                                                     |                           | 一 親<br>共有 2 祭                                                                  | 收结束的<br><b>问:</b><br>记录,分为 <u>1</u> 页,每   | ₩IJ<br>                     |
| 39(5)H 1                         |                                   |                    |                            | ij:                     | 查询                                                                                    | 文付结束时<br>间:<br>清空                                                     |                           | 共有 2 祭                                                                         | 收结束的<br>问:<br>记录,分为1页,每                   | IIII<br>                    |
| 取票码                              | 作业区                               | 费用名称               | 提甲                         | 号:<br>票据类<br>型          | 查 询<br>票据名头                                                                           | 文付结束时<br>问:<br>清空<br>支付时间                                             | 打印状态                      | 共有 2 条                                                                         | 102章来时<br>问:<br>记录,分为1页,每<br>领取时间         | 画<br>页显示 10 条记录<br>操作       |
| 取票码<br>1916647                   | <mark>ff-ш</mark> и<br>DCT        | 费用名称<br>港建费        | 提舉<br>票据金额<br>96           | 号:<br>票据类<br>型<br>收据    | 查 询<br><b>票据名头</b><br>大连海梦国际物流<br>有限公司                                                | 文付结束时<br>问:<br>清空<br><u>支付时间</u><br>2018-05-23<br>19:54:02            | <b>打印状态</b><br>未打印        | <ul> <li>マックス (1) (1) (1) (1) (1) (1) (1) (1) (1) (1)</li></ul>                | 1825年8月<br>问:<br>记录,分为1页,每<br>领取时间        | 國<br>页显示 10 条记录<br>操作<br>详情 |
| <b>取票码</b><br>1916647<br>1916647 | <mark>ff=уис</mark><br>DCT<br>DCT | 费用名称<br>港建费<br>港杂费 | · 提早<br>票据金额<br>96<br>1829 | ➡ :<br>票据类型<br>收据<br>专票 | <ul> <li>重询</li> <li>票据名头         大连海梦国际物流、有限公司         大连海梦国际物流、有限公司     </li> </ul> | 文付结束时<br>问:<br>清空<br>2018-05-23<br>19:54:02<br>2018-05-23<br>19:54:02 | <b>打印状态</b><br>未打印<br>未打印 | <ul> <li>一、</li> <li>共有29</li> <li>(須取状态)</li> <li>未须取</li> <li>未须取</li> </ul> | (WAG来时)<br>问:<br>记录,分为1页,每<br><b>须取时问</b> |                             |

技术支持:大连囗岸物流网有限公司 7\*24小时客户服务热线:400-668-5666 86-0411-82731333

- 用户输入领取状态、取票码、支付开始时间、支付结束时间、领取开始时间、领取 结束时间、票据名头、提单号查询出对应的数据信息。
- 2) 单击【详情】,系统弹出取票码对应的票据及订单的详细信息。如图:

当前位置:发票管理 > 取票码详情

|                |            |               |               | 票据   | 信息 |        |                     |      |
|----------------|------------|---------------|---------------|------|----|--------|---------------------|------|
|                | 取票码        | 71916647      |               |      |    | 领取状态   | 未领取                 |      |
| 预约             | 的取票时间      |               |               |      |    | 预约取票地点 |                     |      |
|                | 预约日期       |               |               |      |    | 預约人    |                     |      |
|                |            |               |               | 订单   | 信息 |        |                     |      |
|                | 订单号        | 180523949015  | 5             | 订单状态 |    |        | 已支付                 |      |
| 订单             | 提交时间       | 2018-05-23 19 | 9:52:05       |      |    | 支付完成时间 | 2018-05-23 19:54:02 | 2    |
| 提单号            | 作业区        |               | 船名            | 进口航次 |    | 出口航次   | 费用类型                | 提单金额 |
| OOLU4044285671 | Ξ×         |               | COSCO DENMARK | 019E |    |        | 港杂费                 | 1829 |
| OOLU4044285671 | Ξ×         |               | COSCO DENMARK | 019E |    |        | 港建费                 | 96   |
| 提单号            | 码头代        | 码             | 船名            | 进口航次 |    | 出口航次   | 费用类型                | 提单金额 |
| 票据名称           | 票据名头       | :             | 票据类型          | 票据金额 |    | 票据数量   | 票据号起                | 票据号止 |
| 港建费            | 大连海梦<br>公司 | 国际物流有限        | 收据            | 96   |    | 1      |                     |      |
| 港杂费            | 大连海梦<br>公司 | 国际物流有限        | 专票            | 1829 |    | 1      |                     |      |
| 票据名称           | 票据类型       | !             | 票据名头          | 票据金额 |    | 票据数量   | 票据号起                | 票据号止 |
|                |            |               |               | 返    |    |        |                     |      |

## 4.2发票查询

## 4.2.1 功能简介

发票查询功能主要提供给支付用户使用,用于发票信息查询。

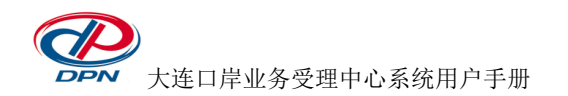

#### 4.2.2 操作指南

|             | DDN                          | ┛┷ѷ╆┍┓┕        | <u>ل</u> ار ال         | 7 572 100   | -t  | 玄体         |      |      |                  | ſ   | PN系统管理   | 里员 [口岸 | 物流网]  | 设置   帮助 | カ 退出      |
|-------------|------------------------------|----------------|------------------------|-------------|-----|------------|------|------|------------------|-----|----------|--------|-------|---------|-----------|
|             | ]岸物流网                        | 人注口月           | ∓业产                    | 反理          | Ψ'U | <i></i> 余玧 |      |      |                  |     | EPC系统    |        |       |         | ۲         |
| 业务办理        | 我的订                          | 单 发票管理         |                        |             |     |            |      |      |                  |     |          |        |       |         |           |
| 当前位署:发雪     | 管理 > 发雪                      | 音询 - 列夷        |                        |             |     |            |      |      |                  |     |          |        |       |         |           |
|             |                              |                |                        |             |     |            |      |      |                  |     |          |        |       |         |           |
| Q           | 乍业区: 全                       | ·部 ▼           |                        | 取票码:        |     |            |      | 费用类  | 型: 全部            | •   |          | 票据名头:  |       |         |           |
| ì           | 丁单号: 18                      | 0523949015     | \$                     | 须取开始时       |     |            |      | 支付开  | 始时               |     |          | 领取状态:  | 全部    |         | •         |
| 1           | 是单号:                         |                | ą                      | 间:<br>须取结束时 |     |            |      | 支付结  | 间:<br>束时         |     |          |        |       |         |           |
| 票           | 居类型: 🔶                       | ·部 ▼           |                        | 间:          |     |            |      |      | 间:               |     |          |        |       |         |           |
|             |                              |                |                        |             |     | _          |      |      |                  |     |          |        |       |         |           |
|             |                              |                |                        |             |     |            | 查询   | 清空   |                  |     |          |        |       |         |           |
|             |                              |                |                        |             |     |            |      |      |                  |     |          |        |       |         |           |
|             |                              |                |                        |             |     |            |      |      |                  |     | 共有 2     | 条记录,3  | 分为1页, | 每贝显示    | 10 条记录    |
|             |                              |                |                        |             |     |            |      |      |                  |     |          |        |       |         | TT+6 42+5 |
| 订单号         | 预约时间                         | 提单号            | 提单金额                   | 订单金额        | 代收方 | 费用类型       | 票据金额 | 票据类型 | 票据名头             | 票据号 | 取票码      | 领取状态   | 领票时间  | 打印状态    | 作         |
| 18052394901 | 2018-05-<br>5 23<br>19:54:02 | OOLU4044285671 | . 96                   | 1925        | Ξ¤  | 港建费        | 96   | 收据   | 大连海梦国际物<br>流有限公司 |     | 71916647 | 未领取    |       | 未打印     | 详情        |
| 18052394901 | 2018-05-<br>5 23<br>19:54:02 | OOLU4044285671 | 1829                   | 1925        | Ξ¤  | 港杂费        | 1829 | 专票   | 大连海梦国际物<br>流有限公司 |     | 71916647 | 未领取    |       | 未打印     | 详情        |
|             |                              | 1880           | 提出全额                   | 订单金额        | 代收方 | 费用类型       | 票据金额 | 票据类型 | 票据名头             | 票据号 | 取票码      | 领取状态   | 领票时间  | 打印状态    | 可执行操      |
| 订单号         | 预约时间                         | 征半亏            | 145-4-315.02           |             |     |            |      |      |                  |     |          |        |       | 10000   | 作         |
| 订单号         | 预约时间                         | 旋半亏            | 142- <b>1</b> -112-11X |             |     | at m L1    |      |      | 5                |     |          |        |       | 3377700 | 作         |
| 订单号         | 预约时间                         | 旋半亏            |                        |             | [   | 首页上的       | 页 1  | 下页尾弧 | π                |     |          |        |       |         | 作         |

支付用户,通过【发票管理】菜单,进入到【发票查询】界面。如图:

- 用户输入作业区、取票码、费用类型、票据名头、订单号、领取开始时间、领取结 束时间、支付开始时间、支付结束时间、领取状态、订单号、票据类型查询对应的 数据。
- 2) 单击【详情】,系统跳转至发票及订单详情信息界面。

| DPN ti           | 车口岸业务受理中心           |         | DPN系统管理员 | [[] 「「「」」[] [] [] [] [] [] [] [] [] [] [] [] [] [ | 贔│帮助│退出         |      |   |
|------------------|---------------------|---------|----------|---------------------------------------------------|-----------------|------|---|
| 1 年初流网 2 4 4     |                     | 0,1,1,1 |          |                                                   | EPC系统           |      | • |
| 业务办理 我的订单 发      | 票管理                 |         |          |                                                   |                 |      |   |
| 当前位置:发票管理 > 发票详情 |                     |         |          |                                                   |                 |      |   |
|                  |                     | 西坦      | 信自       |                                                   |                 |      |   |
| 80 का रच         | 71016647            | 示泊      |          | 领取状态                                              | ±4页面0           |      |   |
|                  | 1220041             |         |          | 初始即再出去                                            |                 |      |   |
| 顶的联票的间           |                     |         |          | アキッドは奈地宗                                          |                 |      |   |
| 顶到口册             |                     |         |          | <b>A Lish</b>                                     |                 |      |   |
| 票据类型             | 收据                  |         |          | 票据号                                               |                 |      |   |
| 票据金额             | 96                  |         |          | 票据名头                                              | 大连海梦国际物济        | 洧限公司 |   |
|                  |                     | 订单      | 信息       |                                                   |                 |      |   |
| 订单号              | 180523949015        |         |          | 订单状态                                              | 已支付             |      |   |
| 订单提交时间           | 2018-05-23 19:52:05 |         |          | 支付完成时间                                            | 2018-05-23 19:5 | 4:02 |   |
| 提单号              | 船名                  | 进口航次    |          | 费用类型                                              |                 | 提单金额 |   |
| OOLU4044285671   | COSCO DENMARK       | 019E    |          | 港杂费                                               |                 | 1829 |   |
| OOLU4044285671   | COSCO DENMARK       | 019E    |          | 港建费                                               |                 | 96   |   |
| 提单号              | 船名                  | 进口航次    |          | 费用类型                                              |                 | 提单金额 |   |

返回

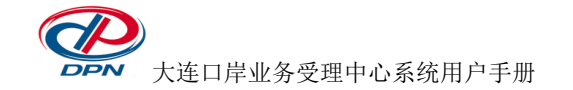

## 4.3发票设置

#### 4.3.1 功能简介

发票设置功能主要提供给支付用户使用,用于常用发票相关信息设置。

#### 4.3.2 操作指南

支付用户,通过【发票管理】菜单,进入到【发票设置】界面。如图:

|                                                                                                    | 大连口岸业                                                                                                    | DPN系统管理员 [口岸物流网] 设置   帮助   退出<br>EPC系统                                                                                                    |                                                                        |                                                                                                  |                                                                                                    |                                                                                                    |  |  |  |  |  |  |
|----------------------------------------------------------------------------------------------------|----------------------------------------------------------------------------------------------------|----------------------------------------------------------------------------------------------------|------------------------------------------------------------------------|--------------------------------------------------------------------------------------------------|----------------------------------------------------------------------------------------------------|----------------------------------------------------------------------------------------------------|--|--|--|--|--|--|
| 业务办理 我的订                                                                                              | <u>业务</u> が理 我的订单 发票管理                                                                                                    |                                                                                                    |                                                                        |                                                                                                  |                                                                                                    |                                                                                                    |  |  |  |  |  |  |
| 当前位置:发票管理 > 发票                                                                                        | 真设置 - 列表                                                                                                    |                                                                                                    |                                                                        |                                                                                                  |                                                                                                    |                                                                                                    |  |  |  |  |  |  |
| Q                                                                                                    | * 发票抬头:                                                                                                    |                                                                                                    | 查                                                                      | 询 清空                                                                                             |                                                                                                    |                                                                                                    |  |  |  |  |  |  |
|                                                                                                    |                                                                                                    |                                                                                                    |                                                                        |                                                                                                  |                                                                                                    |                                                                                                    |  |  |  |  |  |  |
| ●新增 发票抬头                                                                                              | 统一社会信用代码                                                                                                    | 是否备案                                                                                                    | 纳税人资质                                                                  | 创建时间                                                                                             | 是否默认                                                                                                    | 共有 4 条记录 , 分为 1 页 , 每页显示 10 条记录<br>可执行操作                                                                                                    |  |  |  |  |  |  |
| ●新增<br>发票胎头<br>大连爱海船务代理有限公司                                                                           | <b>统一社会信用代码</b><br>912102027772503834                                                                                                    | 是否备案                                                                                                    | <b>纳税人资质</b><br>小规模纳税人                                                 | <b>创建时间</b><br>2018-04-28 10:19:13                                                               | 是否默认                                                                                                    | 共有 4 条记录,分为 1 页,每页显示 10 条记录<br>可执行操作<br>详情   修改   删除   设置默认                                                                                             |  |  |  |  |  |  |
| ●新増<br>发票拾头<br>大连愛海船务代理有限公司<br>司<br>大连舸廠特国际物流有限<br>公司                                                 | <ul> <li>统一社会信用代码</li> <li>912102027772503834</li> <li>912102007599262478</li> </ul>                                                       | <b>是否貧案</b><br>是<br>是                                                                                                    | 纳税人资质 小规模纳税人 一般纳税人                                                     | 创建时间<br>2018-04-28 10:19:13<br>2018-04-17 16:52:15                                               | <b>是否默</b><br>认<br>否                                                                                                    | 共有 4 条记录 , 分为 1 页 , 每页显示 10 条记录<br>可执行操作<br>详情   修改   删除   设置默认<br>详情   修改   删除   设置默认                                                                  |  |  |  |  |  |  |
| ● 新增<br>发票抬头<br>大连爱海船务代理有限公司<br>大连舸都将国际物流有限<br>公司<br>大连海梦国际物流有限公司                                     | <ul> <li>统一社会信用代码</li> <li>912102027772503834</li> <li>912102007599262478</li> <li>210202744399149</li> </ul>                              | 是否备案     日本     日本 | 纳税人姿质           小规模纳税人           一般纳税人           一般纳税人                 | 创建时间<br>2018-04-28 10:19:13<br>2018-04-17 16:52:15<br>2018-04-11 08:31:38                        | 是否默<br>込<br>否<br>。<br>是                                                                                                    | 共有 4 条记录,分为 1 页,每页显示 10 条记录<br>可执行操作<br>详情   修改   删除   设置默认<br>详情   修改   删除   设置默认<br>详情   修改   删除   设置默认<br>详情   修改   删除   设置默认                        |  |  |  |  |  |  |
| ● 新增<br>发票抬头<br>大连赛海船务代理有限公司<br>可<br>大连舸解特国际物流有限<br>公司<br>大连海梦国际物流有限<br>司<br>司<br>大连海逐週国际货运代<br>理有限公司 | <ul> <li>第一社会信用代码</li> <li>912102027772503834</li> <li>912102007599262478</li> <li>210202744399149</li> <li>9121020079691494XKK</li> </ul> | <b>是否备案</b><br>是<br>是<br>是<br>是<br>是                                                                                                    | 纳税人资质           小规模纳税人           一般纳税人           一般纳税人           一般纳税人 | 创建的问<br>2018-04-28 10:19:13<br>2018-04-17 16:52:15<br>2018-04-11 08:31:38<br>2018-04-11 08:30:52 | またした またした とので またした とので またし とので またし とので またし とので またし とので またした とので またした とので またした との | 共有 4 会记录,分为 1 页,每页显示 10 会记录<br>可执行操作<br>详情   修改   删除   设置默认<br>详情   修改   删除   设置默认<br>详情   修改   删除   设置默认<br>详情   修改   删除   设置默认<br>详情   修改   删除   设置默认 |  |  |  |  |  |  |

技术支持:大连口岸物流网有限公司 7\*24小时客户服务热线:400-668-5666 86-0411-82731333

- 1) 用户输入发票名头全称,单击【查询】,可查询到已维护的发票信息。
- 2) 用户单击【新增】,系统将发票信息新增界面。如图:

| <b>② DPN</b> 大       | 连口岸业务受理中心系统 |         | DPN系统管理员[口岸物流网]设置 帮助 退出<br>EPC系统 |
|----------------------|-------------|---------|----------------------------------|
| 业务办理 我的订单 计          | 发票管理        |         |                                  |
| 当前位置:发票管理 > 发票设置 - 象 | 指導          |         |                                  |
| * 发票抬头:              |             |         | 获取备案信息                           |
| 统一社会信用代码:            |             | 单位地址:   |                                  |
| 开户行:                 |             | 开户账号:   |                                  |
| 联系电话:                |             | * 票据类型: | 专票  ▼                            |
| 纳税人资质:               |             |         |                                  |
| * 联系人:               |             | *联系电话:  |                                  |
|                      | 提交重         | 置 返回    |                                  |

技术支持:大连囗岸物流网有限公司 7\*24小时客户服务热线:400-668-5666 86-0411-82731333

a) 用户输入发票名头后,单击【获取备案信息】,系统自动获取备案的发票信息。 如未备案请与 DCT 有关部门联系,联系电话:0411-87597326(单证中心)、 0411-82623310(受理中心)。

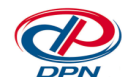

大连口岸业务受理中心系统用户手册

- b) 用户单击【提交】,系统完成发票信息新增操作,界面跳转至查询列表页。
- c) 用户单击【重置】,系统清空当前已录入的发票信息,可再次重新录入。
- d) 用户单击【返回】,系统返回至查询列表页。
- 3) 用户单击【详情】,系统跳转至发票设置信息详情界面。如图:

| 当前位置:发票管理 > 发票设置 - 许 | 術                  |         |                 |
|----------------------|--------------------|---------|-----------------|
| * 发票抬头:              | 大连舸裔特国际物流有限公司      |         |                 |
| 统一社会信用代码:            | 912102007599262478 | 单位地址:   | 大连市中山区人民路85号    |
| 开户行:                 | 招商银行股份有限公司大连东港支行   | 开户账号:   | 411906772410717 |
| 联系电话:                | 0411-82551227      | * 票据类型: | 专票  ▼           |
| 纳税人资质:               | 一般纳税人              |         |                 |
| * 联系人:               | 赵女士                | * 联系电话: | 13800000000     |
|                      | 返                  |         |                 |

技术支持:大连口岸物流网有限公司 7\*24小时客户服务热线:400-668-5666 86-0411-82731333

- 用户单击【修改】,系统跳转至发票设置信息修改界面,用户可以修改当前发票设置信息。
- 5) 用户单击【删除】,系统删除当前已设置的发票信息。
- 6) 用户可设置一条常用发票名头作为默认信息。单击【设为默认】,系统弹出设置该条数据为默认的确认界面,点击【继续】完成默认设置;自助缴费或订单支付时, 港杂费发票信息将默认为设置内容。

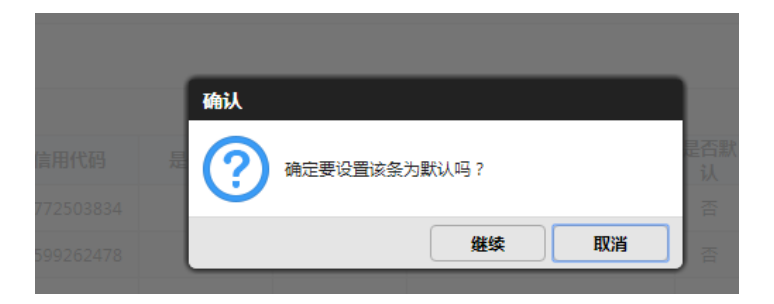

一文档结束一